# Palm Springs Art Museum Docent Council

## **Volunteer Information Center**

Posting Hours and Self-Scheduling

There are two ways to access VIC

1) Through the Palm Springs Art Museum website www.psmuseum.org

2) Through the docent Portal

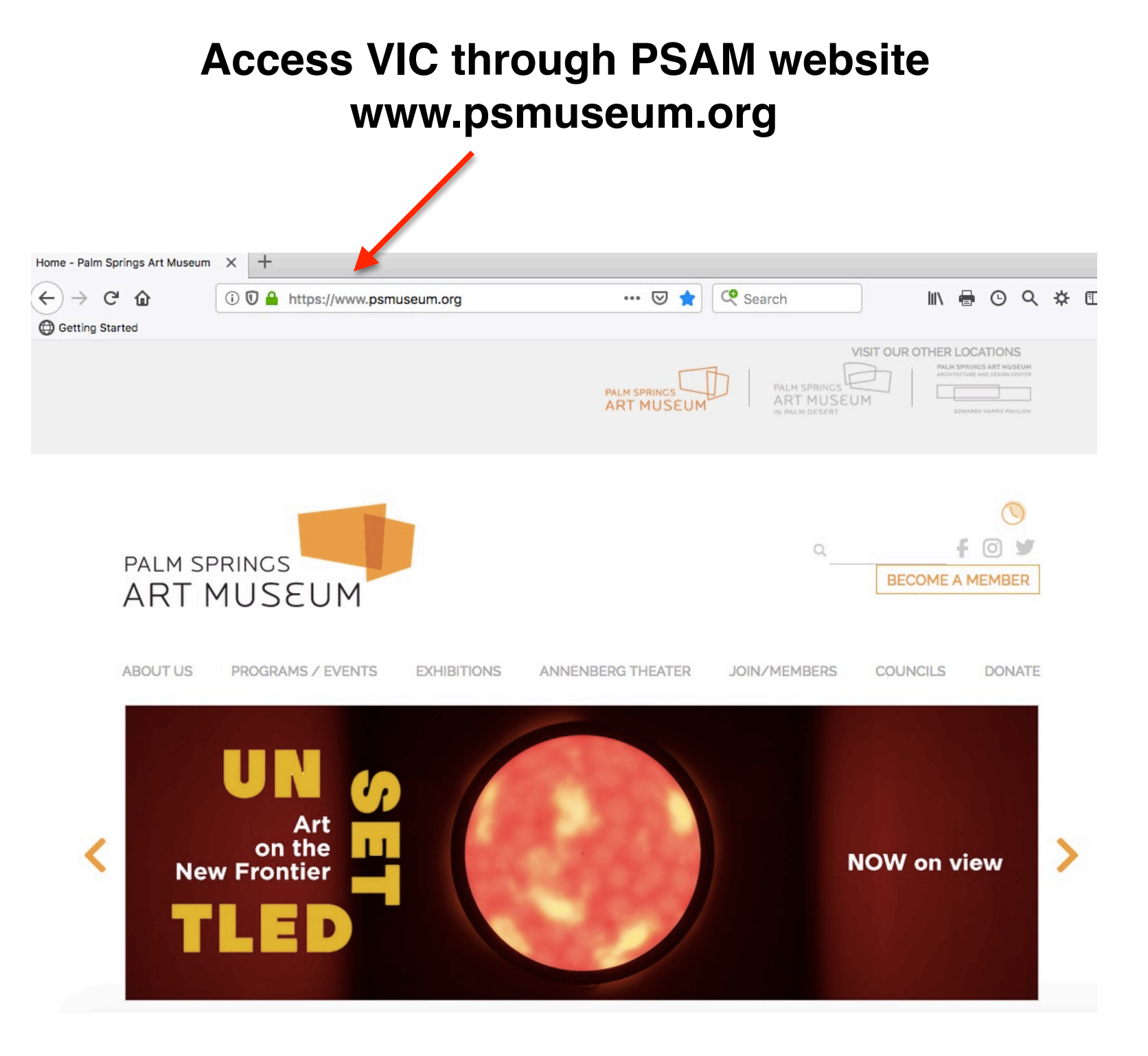

#### Access VIC through PSAM website www.psmuseum.org

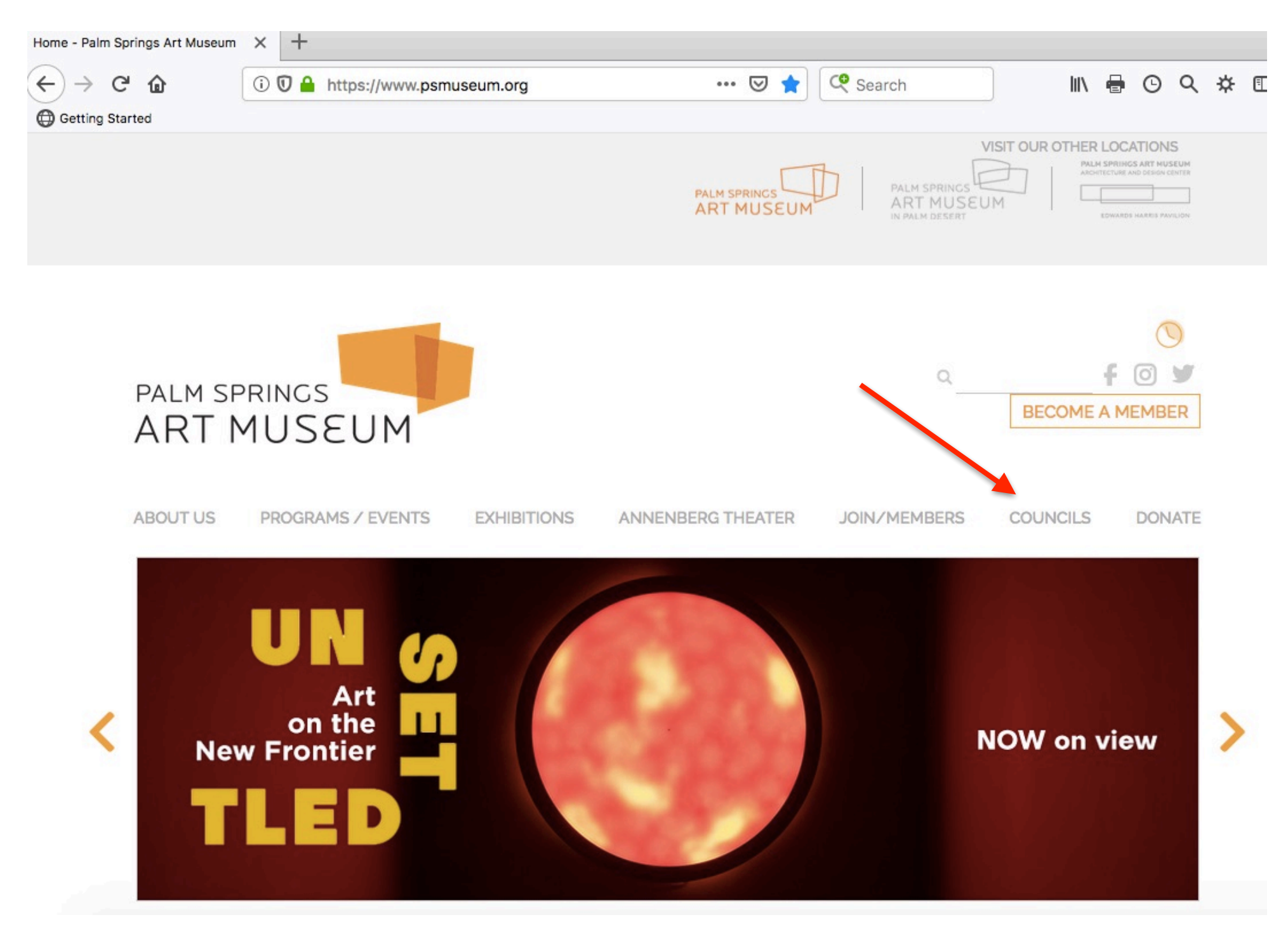

Access VIC through PSAM website www.psmuseum.org

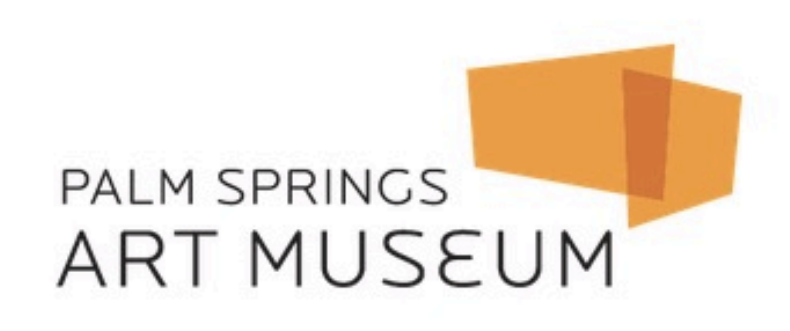

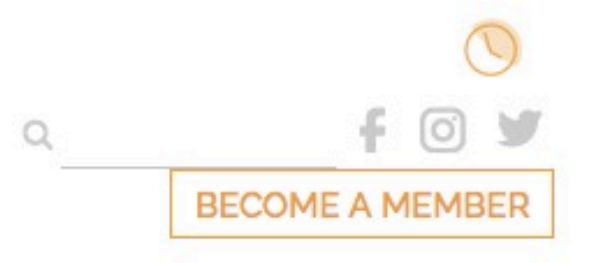

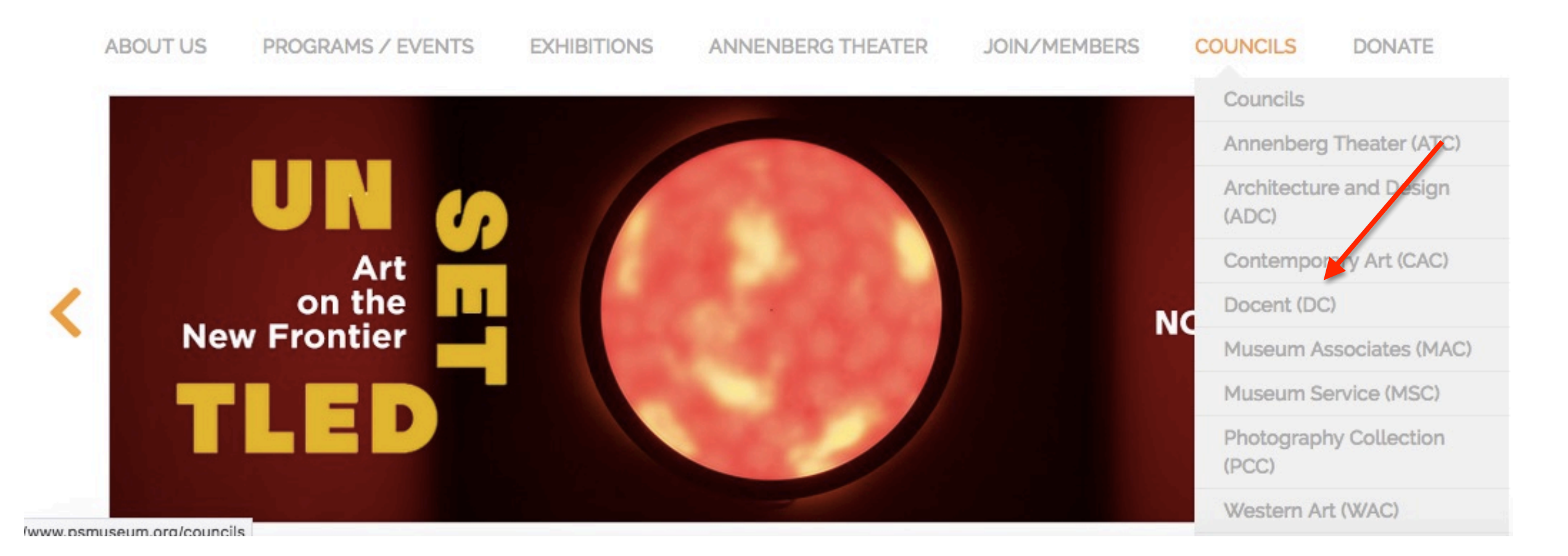

#### Access VIC through the Docent Webpage

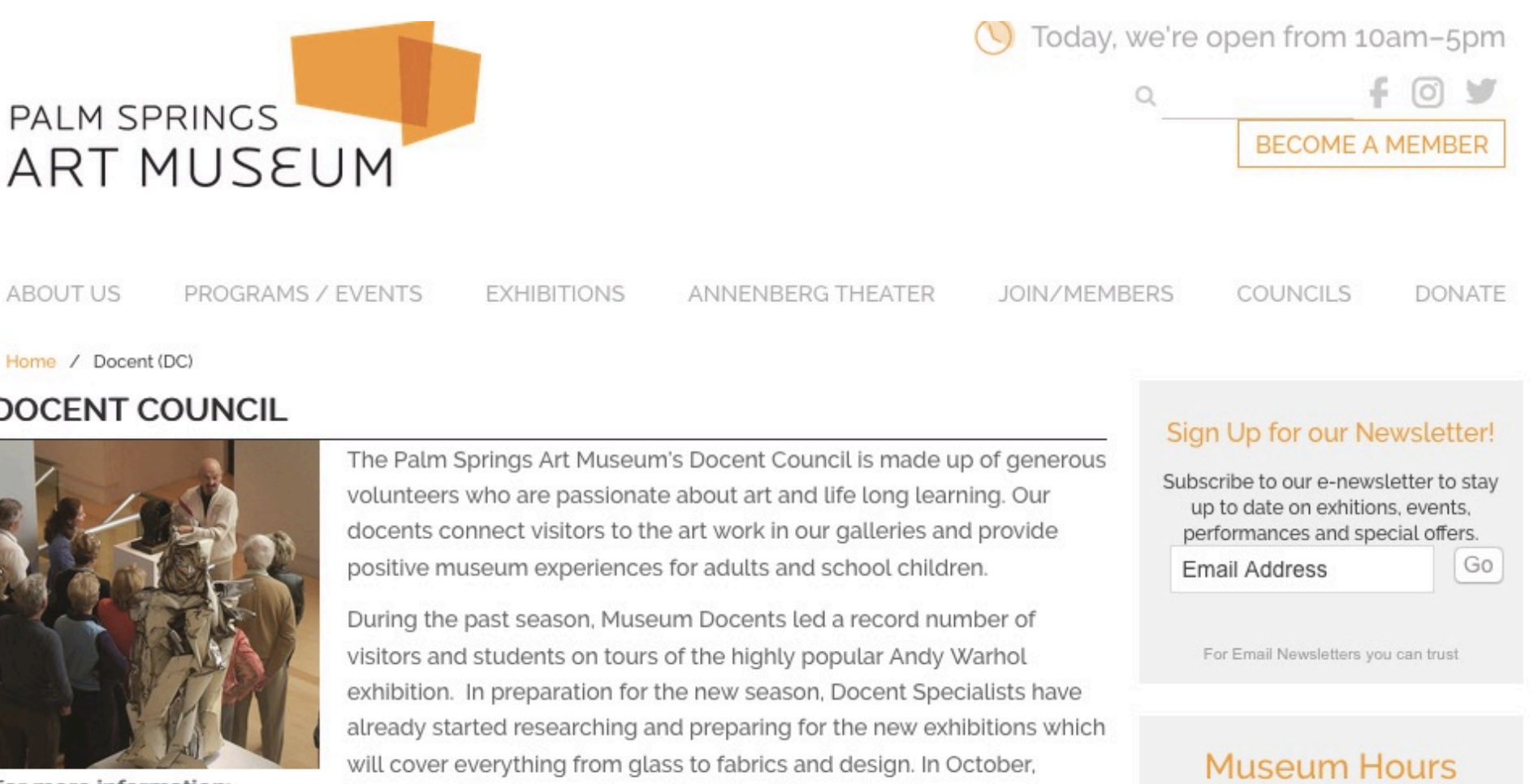

#### Palm Springs Art Museum

Sun, Mon, Tue, Fri, Sat 10 a.m. - 5 p.m. Thu 12-8 p.m.; free admission from 4:00-8:00 p.m. (Free admission sponsored by the City of Palm Springs) Closed Wed

Palm Desert Tues-Sun 10 a.m. - 5 p.m. Closed Mon and major holidays First Fridays Nov-May open 10 a.m. - 9 n m

#### Home / Docent (DC)

#### DOCENT COUNCIL

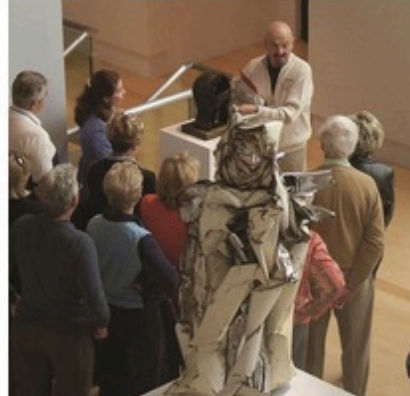

For more information:

Daniel Hogan Manager of Volunteer Programs dhogan@psmuseum.org

Docents will welcome 22 new Provisional Docents with an extensive training schedule throughout the seven months of the season. With the additional new Provisional Docent class, the Docent Council will number 74 members who will be offering tours at the main Museum, the Galen in Palm Desert, the Architecture & Design Center and the Frey House.

2018-2019 Docent Executive Council Officers:

Docent VIC access

#### Access VIC through the Docent Webpage

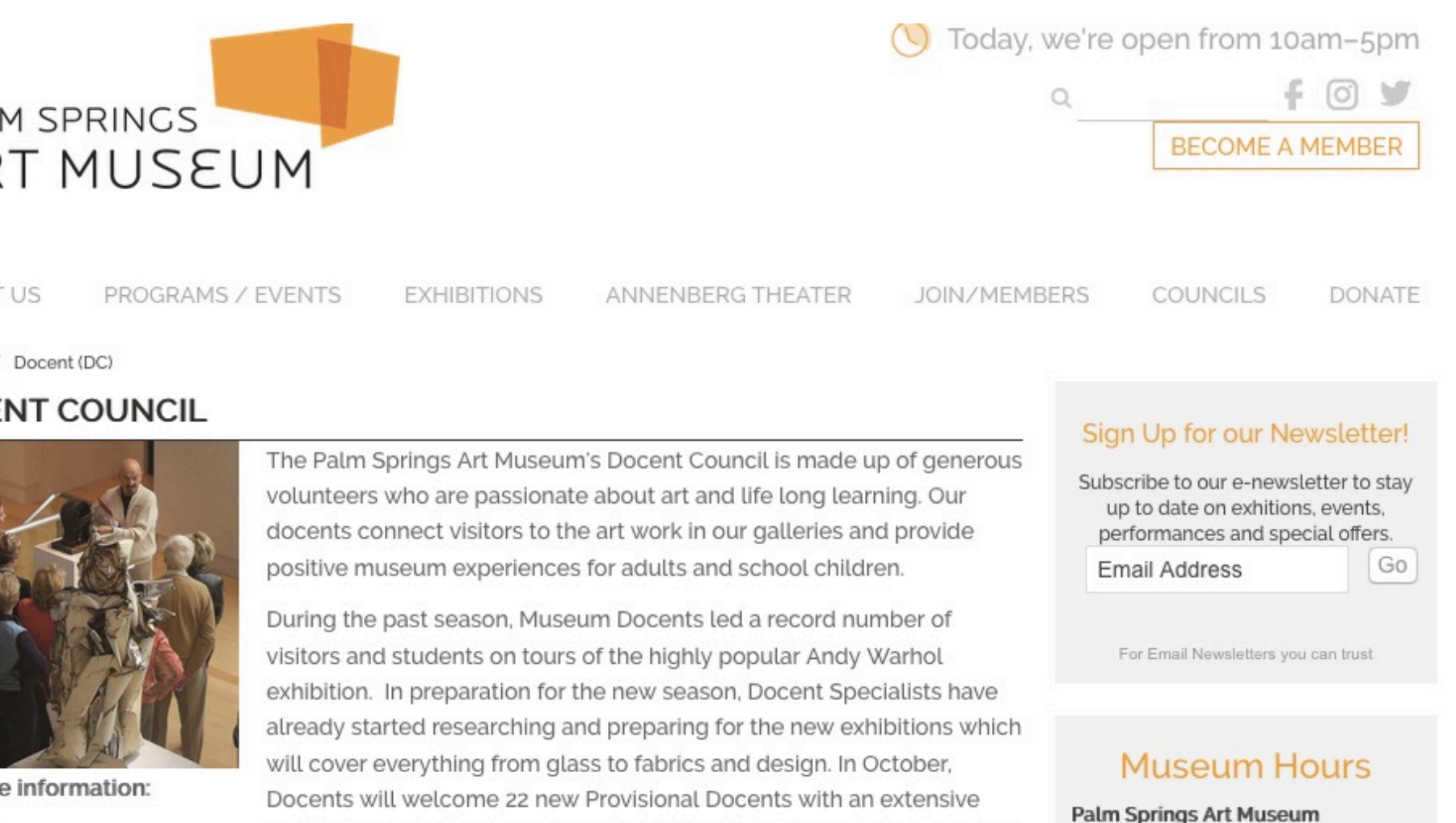

Sun, Mon, Tue, Fri, Sat 10 a.m. - 5 p.m. Thu 12-8 p.m.; free admission from 4:00-8:00 p.m. (Free admission sponsored by the City of Palm Springs) Closed Wed

Palm Desert

Tues-Sun 10 a.m. - 5 p.m. Closed Mon and major holidays First Fridays Nov-May open 10 a.m. - 9 n m

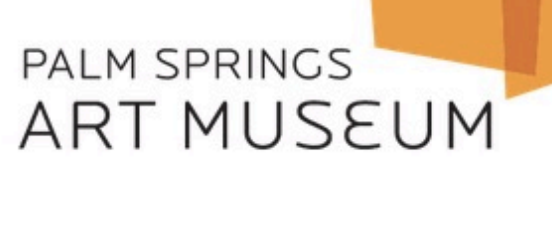

ABOUT US

Home / Docent (DC)

#### DOCENT COUNCIL

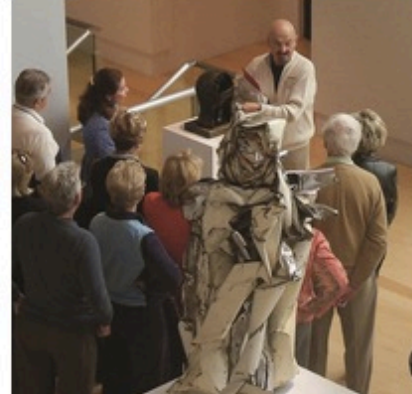

For more information:

Daniel Hogan Manager of Volunteer Programs dhogan@psmuseum.org

training schedule throughout the seven months of the season. With the additional new Provisional Docent class, the Docent Council will number 74 members who will be offering tours at the main Museum, the Galen in Palm Desert, the Architecture & Design Center and the Frey House.

2018-2019 Docent Executive Council Officers:

Docent VIC access

VIC Sign In Screen Logon name = e-mail address Default password = DOC101

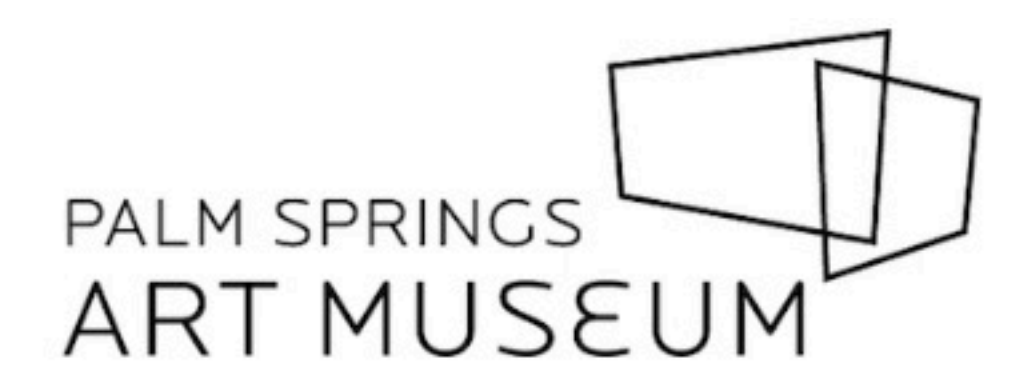

Enter your email address and your Palm Springs Art Museum volunteer password.

| Login name:<br>Password: |                       |      |
|--------------------------|-----------------------|------|
|                          | Forget your password? | Help |
|                          | Need a password?      |      |
|                          | Go                    |      |

Close This Window | Privacy Policy

There are two ways to access VIC

1) Through the Palm Springs Art Museum website <u>www.psmuseum.org</u>

2) Through the docent Portal

#### **Access VIC through the Docent Portal**

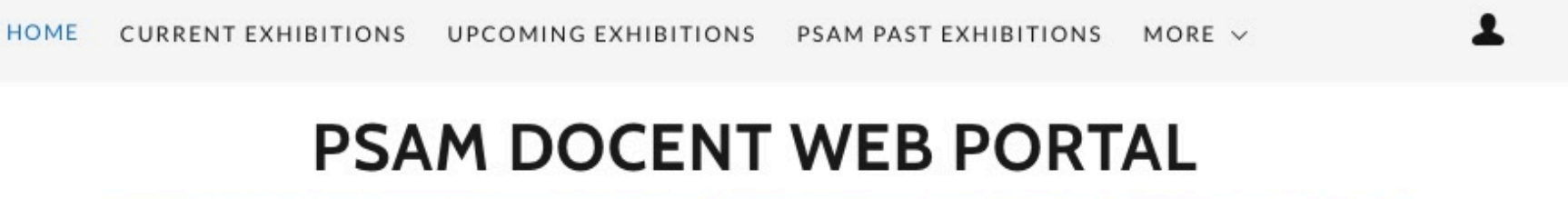

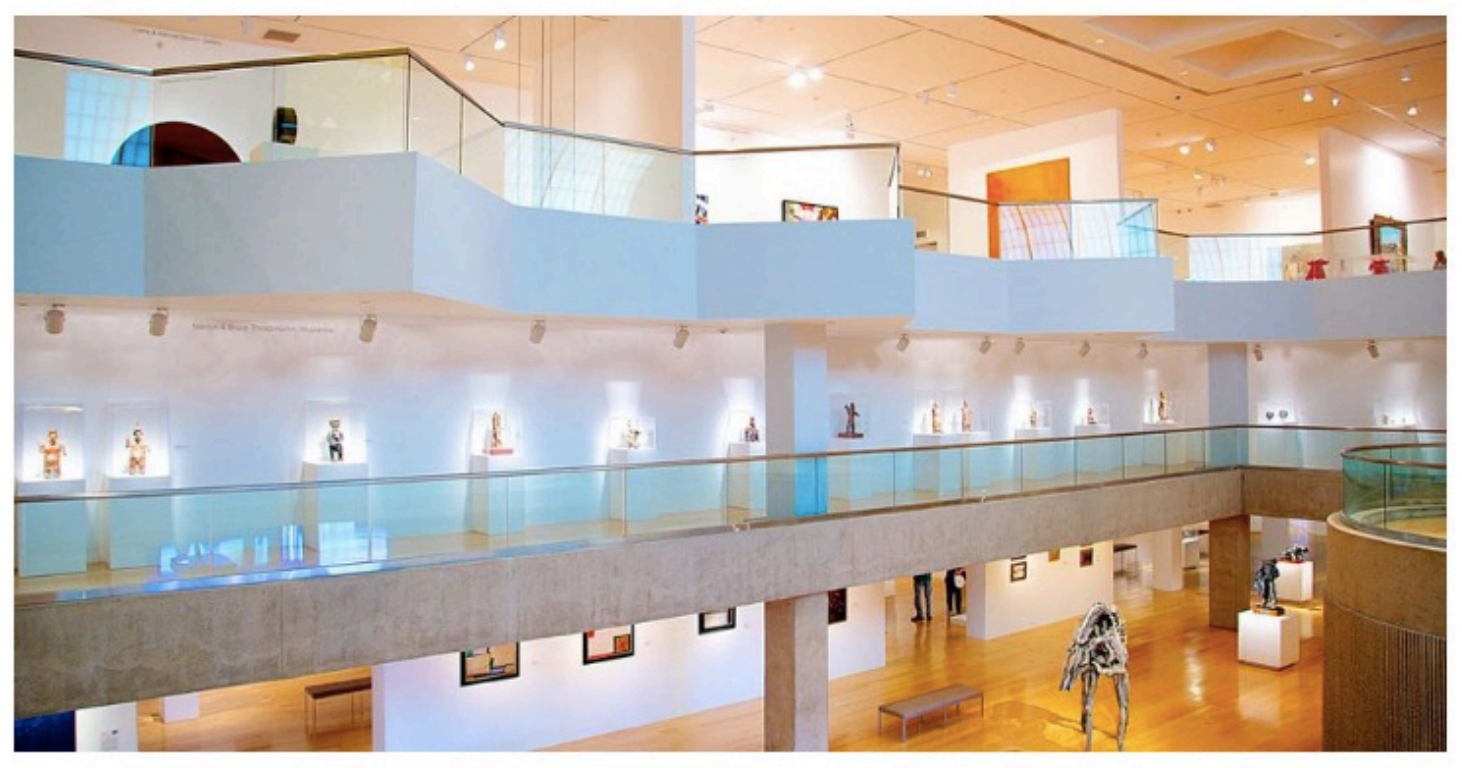

Information, Lectures, References & Resources for PSAM Docents

Copyright © 2018 PSAM Docent Web Portal - All Rights Reserved - Admin: Bob Maietta

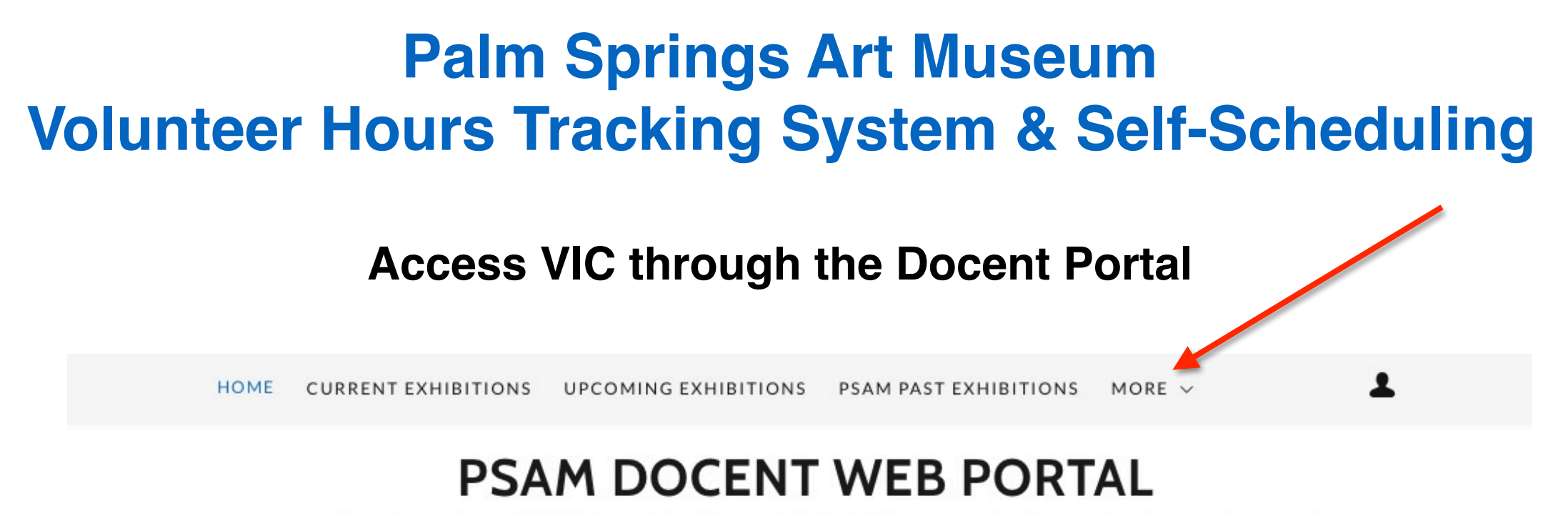

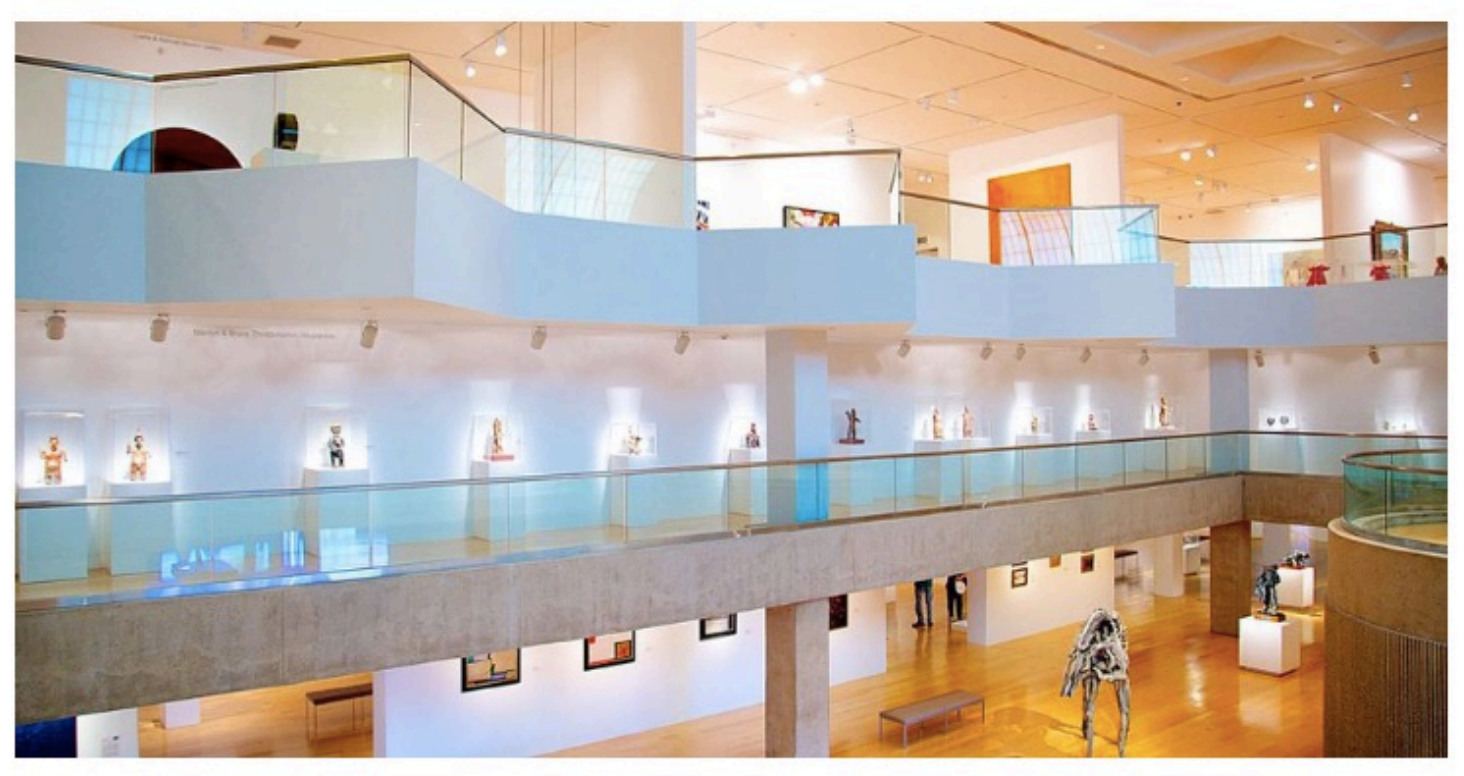

Information, Lectures, References & Resources for PSAM Docents

Access VIC through the Docent Portal

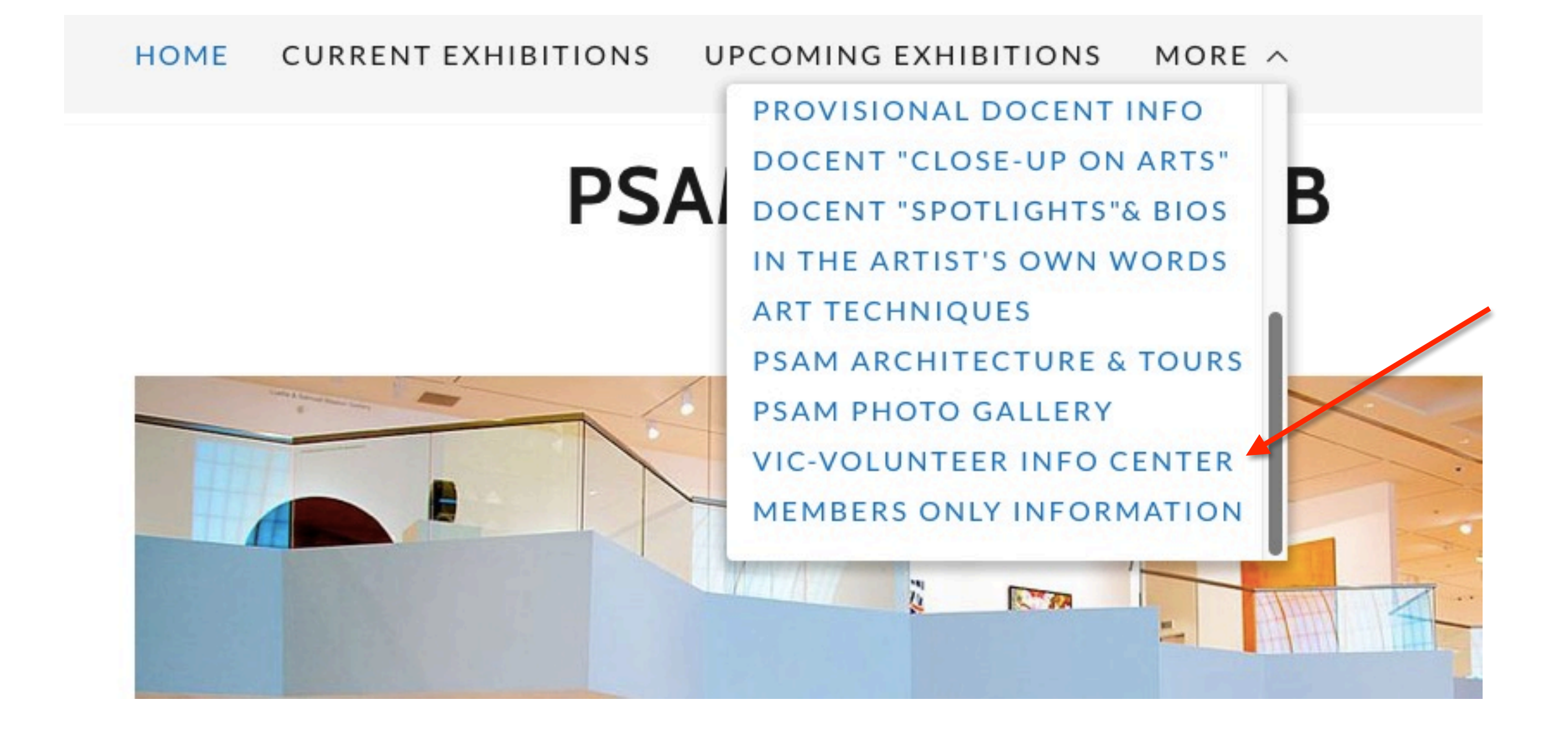

**Access VIC through the Docent Portal** 

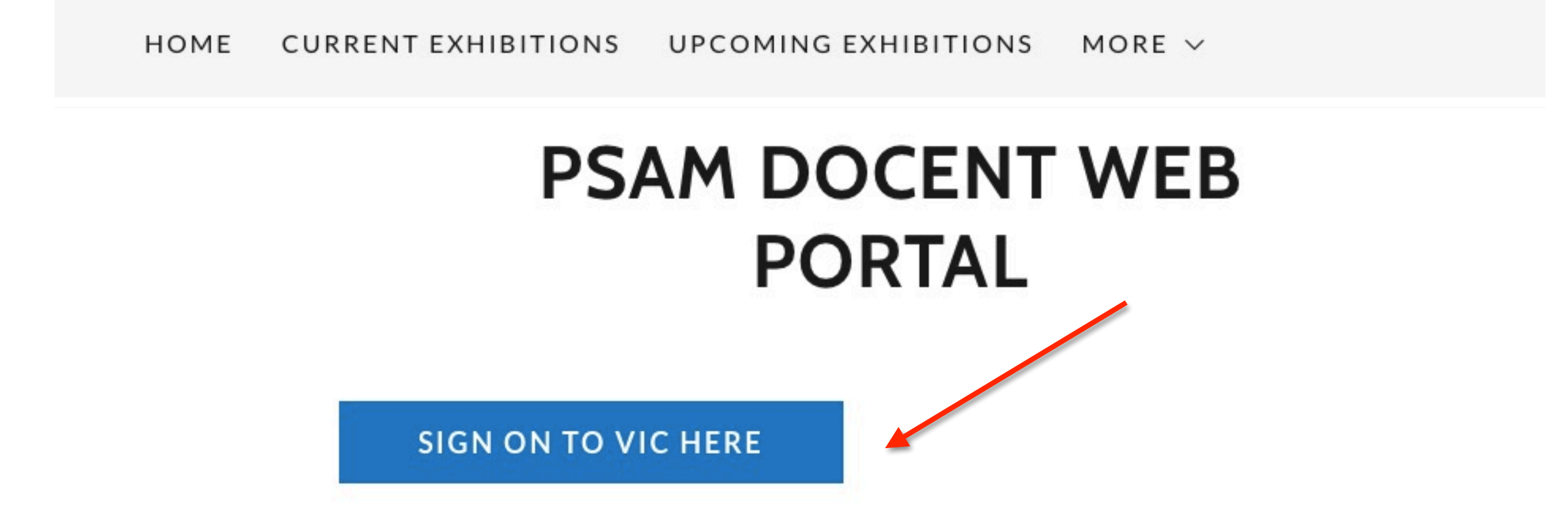

#### VIC-VOLUNTEER INFORMATION CENTER OVERVIEW/INSTRUCTIONS

VIC Sign In Screen Logon name = e-mail address Default password = DOC101

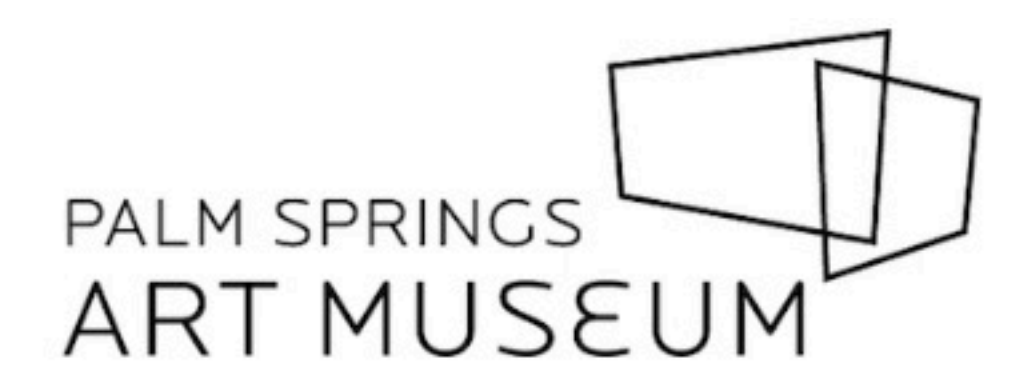

Enter your email address and your Palm Springs Art Museum volunteer password.

| Login name:<br>Password: |                       |      |
|--------------------------|-----------------------|------|
|                          | Forget your password? | Help |
|                          | Need a password?      |      |
|                          | Go                    |      |

Close This Window | Privacy Policy

**VIC Sign In Screen** Logon name = e-mail address **Default password = DOC101** 

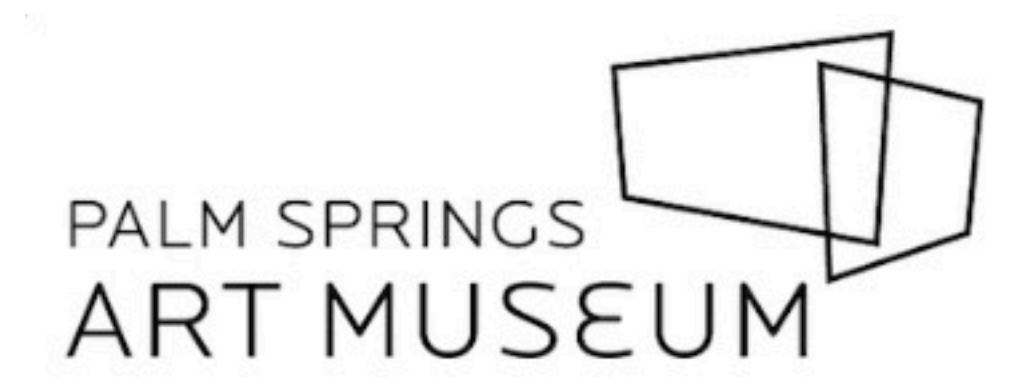

Enter your email address and your Palm Springs Art Museum volunteer password.

| Login name:<br>Password: | dhogan@psmuseum.org                       | ٩~   | <br>Remember default password = DOC101 |
|--------------------------|-------------------------------------------|------|----------------------------------------|
|                          | Forget your password?<br>Need a password? | Help |                                        |
|                          | Go                                        |      |                                        |
|                          |                                           |      | Close This Window   Privacy Policy     |

Close This window | Privacy Policy

VIC Sign In Screen Logon name = e-mail address Default password = DOC101

#### Volunteer information for Daniel Hogan (Docent)

| Home                 | My Profile                          | My Schedule                                 | My Service History      | Time Sheet        | Account                                                                                         |
|----------------------|-------------------------------------|---------------------------------------------|-------------------------|-------------------|-------------------------------------------------------------------------------------------------|
| You m                | ust reset yo                        | our password                                |                         |                   | Help                                                                                            |
| You hav<br>then clic | e a temporary p<br>k the Save butto | assword. You must                           | enter a new password be | fore you can acce | ess your volunteer information. Enter your current password, enter your new password twice, and |
| Your new             | w password mus                      | st:                                         |                         |                   |                                                                                                 |
| : B                  | e different from<br>be between 6 an | your current passwo<br>d 30 characters long | ord.<br>g.              |                   |                                                                                                 |
| Enter yo             | our temporary p                     | assword here:                               |                         |                   |                                                                                                 |
| _                    |                                     | *(Req                                       | uired)                  | De                | efault password = DOC101                                                                        |
| Enter yo             | our new passwo                      | *(Req                                       | uired)                  | <b>F</b>          |                                                                                                 |
| Enter yo             | our new passwo                      | *(Req                                       | uired)                  |                   | iter your personal password twice                                                               |
|                      |                                     |                                             |                         |                   | Help Save                                                                                       |
|                      |                                     |                                             |                         |                   |                                                                                                 |
|                      |                                     |                                             |                         |                   |                                                                                                 |

Main Menu

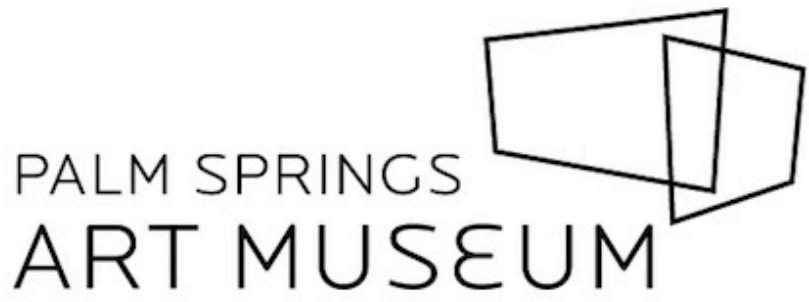

Exit

Palm Springs Art Museum Volunteer

| Home My Profile My Sch | My Service History Time Sheet Account                                                                                                    |
|------------------------|----------------------------------------------------------------------------------------------------|
| Check your schedule    | News<br>Welcome to VIC the Palm Springs Art Museum Volunteer Tracking System. This new system gives you an easy way to keep-in-touch with the volu                          |
| Post your hours        | program. You can check your schedule, post your volunteer hours, receive messages, and much more anytime, and from any device.<br>Watch this space for more volunteer news! |
| Sign-up                | Your Assignments                                                                                                    |
| Text message opt-in    | Docent Enrichment (travel time added) [Docents\Any location]<br>Docent Meetings (travel time added) [Docents\Any location]<br>Highlights Tours [Docents\Main Museum]        |
|                        | Kaptur Tours [Docents\A+D Center]                                                                                                    |
|                        | Lines in the Sand Tours [Docents\Main Museum]                                                                                                    |
|                        |                                                                                                    |

**Important Tip #1** 

On all the following screens, Do not click on 'EXIT'

Always click 'CONTINUE' or 'GO' Use the buttons at the top or along the left side

> If you click on 'EXIT' You will exit your VIC session

**Important Tip #2** 

**Definitions:** 

Hours = actual hours volunteered Merit Hours = hours + travel time

**Assignment = Tour** 

**Coordinator = Team Captain** 

Remember that volunteer hours and travel time are logged in 15 minute increments

Main Menu - Check Your Assignment Areas

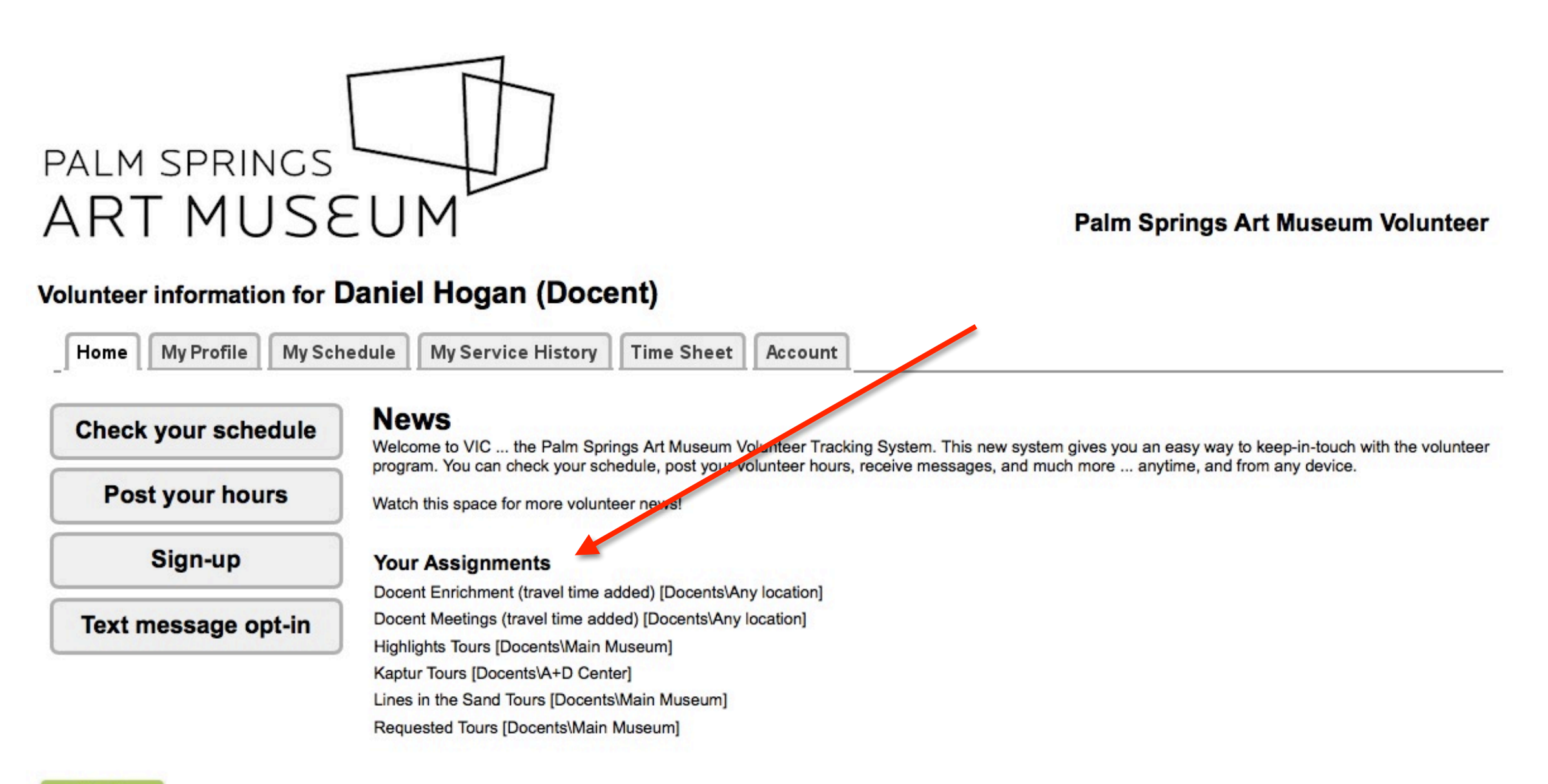

Exit

#### Main Menu - Assignment Areas as of February 2019

#### **Docents**

#### A+D Center

Frey House Tours Kaptur Tours

#### Any location

Docent Enrichment (travel time added) Docent Meetings (travel time added) Docent Specialist Study Hours (no travel time)

#### Main Museum

Ask-Me Highlights Tours Lines in the Sand Tours Requested Tours School Tours Unsettled Tours

#### Palm Desert

Sculpture Garden Tours Shoulder To Shoulder Tours

# POST YOUR HOURS

#### Main Menu - Post Your Hours

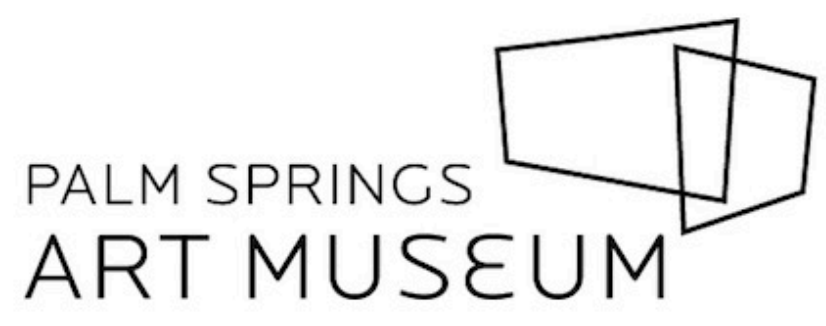

Palm Springs Art Museum Volunteer

| Home My Profile My Sch | My Service History Time Sheet Account                                                                                                    |
|------------------------|----------------------------------------------------------------------------------------------------|
| Check your schedule    | News<br>Welcome to VIC the Palm Springs Art Museum Volunteer Tracking System. This new system gives you an easy way to keep-in-touch with the volunteer                     |
| Post your hours        | program. You can check your schedule, post your volunteer hours, receive messages, and much more anytime, and from any device.<br>Watch this space for more volunteer news! |
| Sign-up                | Your Assignments                                                                                                    |
|                        | Docent Enrichment (travel time added) [Docents\Any location]                                                                                                    |
| Text message opt-in    | Docent Meetings (travel time added) [Docents\Any location]                                                                                                    |
|                        | Highlights Tours [Docents/Main Museum]                                                                                                    |
|                        | Kaptur Tours [Docents/A+D Center]                                                                                                    |
|                        | Requested Tours (Decents/Main Museum)                                                                                                    |

Exit

Volunteer information for Daniel Hogan (Docent)

| Post Your |  |
|-----------|--|
| Hours     |  |

Home My Profile My Schedule My Service History Time Sheet Account

#### Instructions

To post your volunteer hours, enter your service information in the Time Sheet box and then click or tap the "Save" button.

#### **Time Sheet**

| Dece           | ember                                                         | 2018                                                                                                    |                                                                                                    |                                                                                                    |                                                                                                    |                                                                                                    |                                                                                                    |
|----------------|---------------------------------------------------------------|----------------------------------------------------------------------------------------------------|----------------------------------------------------------------------------------------------------|----------------------------------------------------------------------------------------------------|----------------------------------------------------------------------------------------------------|----------------------------------------------------------------------------------------------------|----------------------------------------------------------------------------------------------------|
| S              | M                                                             | Ţ                                                                                                    | W                                                                                                    | Ţ                                                                                                    | E                                                                                                    | S                                                                                                    |                                                                                                    |
| 23             | 24                                                            | 25                                                                                                    | 26                                                                                                    | 27                                                                                                    | 28                                                                                                    | 29                                                                                                    |                                                                                                    |
| 30<br>O        | 31<br>O                                                       |                                                                                                    |                                                                                                    |                                                                                                    |                                                                                                    |                                                                                                    |                                                                                                    |
| Janu           | ary 20                                                        | 019                                                                                                    |                                                                                                    |                                                                                                    |                                                                                                    |                                                                                                    |                                                                                                    |
| S              | М                                                             | Ī                                                                                                    | W                                                                                                    | I                                                                                                    | E                                                                                                    | S                                                                                                    |                                                                                                    |
|                |                                                               | 1                                                                                                    | 2                                                                                                    | 3                                                                                                    | 4                                                                                                    | 5                                                                                                    |                                                                                                    |
| 6              | 7                                                             | 8                                                                                                    | 9                                                                                                    | 10<br>0                                                                                                    | 11<br>0                                                                                                    | 12<br>0                                                                                                    |                                                                                                    |
| <b>13</b><br>0 | 14<br>0                                                       | <b>15</b><br>O                                                                                                    | <b>16</b><br>0                                                                                                    | <b>17</b><br>O                                                                                                    | <b>18</b><br>O                                                                                                    | <b>19</b>                                                                                                    |                                                                                                    |
| <b>20</b>      | 21<br>0                                                       | 22                                                                                                    |                                                                                                    |                                                                                                    |                                                                                                    |                                                                                                    |                                                                                                    |
| (1:45p         | m 🛊                                                           | ) until                                                                                                    | 3:15p                                                                                                    | om \$                                                                                                    | )                                                                                                    |                                                                                                    |                                                                                                    |
| Highli         | ghts To                                                       | ours (Do                                                                                                    | cents                                                                                                    | Main Mu                                                                                                    | useum)                                                                                                    |                                                                                                    |                                                                                                    |
| 8              |                                                               |                                                                                                    | •                                                                                                    |                                                                                                    |                                                                                                    |                                                                                                    |                                                                                                    |
|                |                                                               |                                                                                                    |                                                                                                    |                                                                                                    |                                                                                                    |                                                                                                    |                                                                                                    |
|                | <u>S</u> 23 30 30 Janu <u>S</u> 6 0 13 0 1:45p 1:45p Highli 8 | S       M         23       24         30       31         January 20       S         M       0         January 20       S         M       0         13       14         0       21         11:45pm       €         Highlights To       8 | S       M       I         23       24       25         30       31         January 2019       S       M       I         1       0         6       7       8         13       14       15         20       21       22         0       21       22         1:45pm       ‡       until         Highlights Tours [Doc       8 | S       M       T       W         23       24       25       26         30       31       0       0         January 2019       M       T       W         \$       M       T       W         1       2       0       0         6       7       8       9         13       14       15       16         20       21       22       0         1:45pm       +       until       3:15p         Highlights Tours [Docents]/f       %       % | S       M       I       W       I         23       24       25       26       27         30       31       0       0       0         January 2019       I       W       I         S       M       I       W       I         1       2       3       0       0       0         6       7       8       9       10       0       0       0         13       14       15       16       17       0       0       0       0       0       0       0       0       0       0       0       0       0       0       0       0       0       0       0       0       0       0       0       0       0       0       0       0       0       0       0       0       0       0       0       0       0       0       0       0       0       0       0       0       0       0       0       0       0       0       0       0       0       0       0       0       0       0       0       0       0       0       0       0       0       0       0 <td>S       M       I       W       I       F         23       24       25       26       27       28         30       31       0       0       0       0         January 2019       S       M       I       W       I       E         S       M       I       W       I       E         1       2       3       4         6       7       8       9       10       11         0       0       0       10       11       0         13       14       15       16       17       18         20       21       22       0       0       13         1:45pm       until       3:15pm       \$         Highlights Tours (Docents\Main Museum)       \$       \$</td> <td>S       M       I       W       I       E       S         23       24       25       26       27       28       29         30       31       0       0       0       0       0         January 2019         S       M       I       W       I       E       S         1       2       3       4       5       6       7       8       9       10       11       12         1       2       3       4       5       0       0       0       0       0       0       0       0       0       0       0       0       0       0       0       0       0       0       0       0       0       0       0       0       0       0       0       0       0       0       0       0       0       0       0       0       0       0       0       0       0       0       0       0       0       0       0       0       0       0       0       0       0       0       0       0       0       0       0       0       0       0       0       0</td> | S       M       I       W       I       F         23       24       25       26       27       28         30       31       0       0       0       0         January 2019       S       M       I       W       I       E         S       M       I       W       I       E         1       2       3       4         6       7       8       9       10       11         0       0       0       10       11       0         13       14       15       16       17       18         20       21       22       0       0       13         1:45pm       until       3:15pm       \$         Highlights Tours (Docents\Main Museum)       \$       \$ | S       M       I       W       I       E       S         23       24       25       26       27       28       29         30       31       0       0       0       0       0         January 2019         S       M       I       W       I       E       S         1       2       3       4       5       6       7       8       9       10       11       12         1       2       3       4       5       0       0       0       0       0       0       0       0       0       0       0       0       0       0       0       0       0       0       0       0       0       0       0       0       0       0       0       0       0       0       0       0       0       0       0       0       0       0       0       0       0       0       0       0       0       0       0       0       0       0       0       0       0       0       0       0       0       0       0       0       0       0       0       0 |

|                      |                                        | Janu                                   | ary 20 | 019   |           |     |           |           |  |   |
|----------------------|----------------------------------------|----------------------------------------|--------|-------|-----------|-----|-----------|-----------|--|---|
| Post Your<br>Hours - |                                        | <u>S</u>                               | М      | I     | w         | I   | E         | S         |  |   |
| Entor                |                                        |                                        |        | 1     | 2         | 3   | 4         | 5         |  |   |
| Date,                |                                        | 6                                      | 7      | 8     | 9         | 10  | <b>11</b> | <b>12</b> |  |   |
| Hours,<br>and Tour   |                                        | 13                                     | 14     | 15    | <b>16</b> | 17  | 18        | <b>19</b> |  | • |
|                      |                                        | 20                                     | 21     | 22    |           |     |           |           |  |   |
|                      | What times did you serve?              | 1:45p                                  | m 🗘    | until | 3:15      | ōpm | \$        |           |  |   |
|                      | Which assignment did you serve in?     | Highlights Tours [Docents\Main Museum] |        |       |           |     |           |           |  |   |
|                      | Docents: Number of<br>Persons in Tour? | 8                                      |        |       | ٢         |     |           |           |  |   |
|                      | Continue                               |                                        |        |       |           |     |           |           |  |   |

|                      |                                        | Janu                                   | ary 20    | 19    |      |           |          |          |   |  |
|----------------------|----------------------------------------|----------------------------------------|-----------|-------|------|-----------|----------|----------|---|--|
| Post Your<br>Hours - |                                        | S                                      | М         | I     | w    | I         | E        | S        |   |  |
| <b>F</b> ister       |                                        |                                        |           | 1     | 2    | 3         | 4        | 5        |   |  |
| Enter<br>Date,       |                                        | 6                                      | 7         | 8     | 9    | <b>10</b> | 11<br>() | 12<br>() |   |  |
| Hours,<br>and Tour   |                                        | <b>13</b>                              | <b>14</b> | 15    | 16   | 17        | 18       | 19       |   |  |
|                      |                                        | 20                                     | 21        | 22    |      |           |          |          | _ |  |
|                      | What times did you serve?              | 1:45p                                  | m ᅌ       | until | 3:15 | ōpm       | 0        |          |   |  |
|                      | Which assignment did you serve in?     | Highlights Tours [Docents\Main Museum] |           |       |      |           |          |          |   |  |
|                      | Docents: Number of<br>Persons in Tour? | 8                                      |           |       | *    |           |          |          |   |  |
|                      | Continue                               |                                        |           |       |      |           |          |          |   |  |

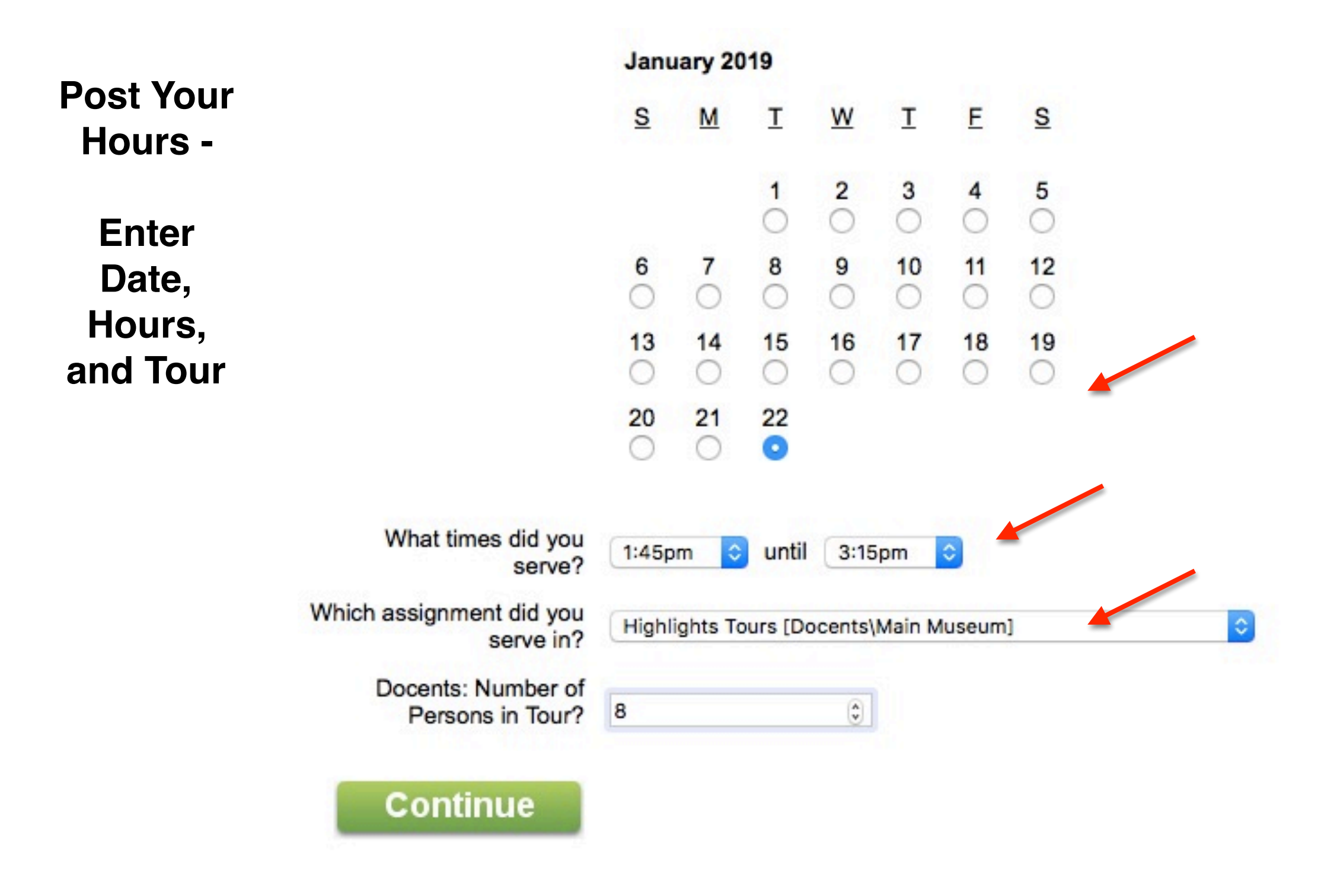

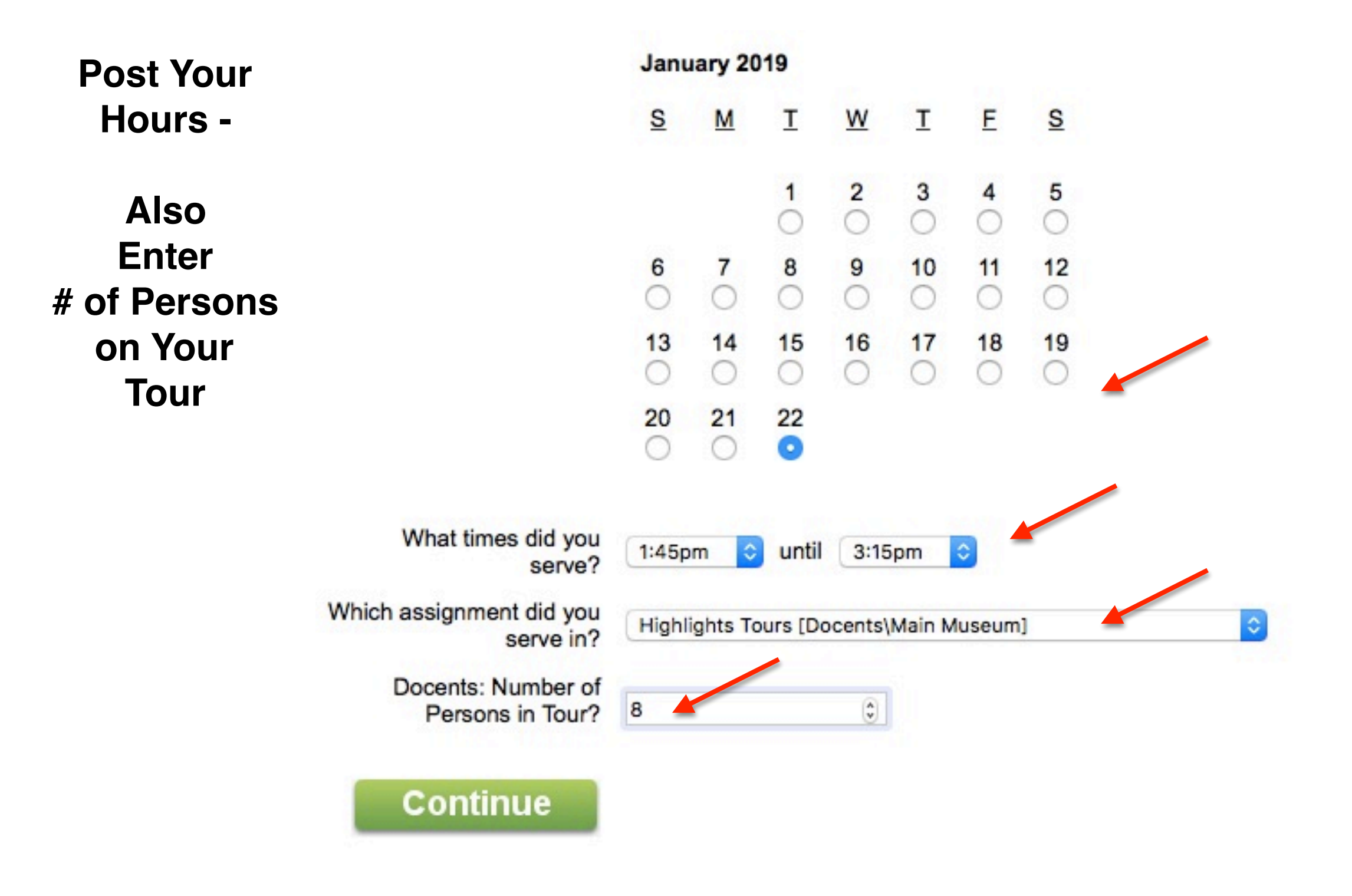

|                          | Home                                                                                                    | My Profile | My Schedule | My Service History | Time Sheet | Account |  |  |  |  |
|--------------------------|----------------------------------------------------------------------------------------------------|------------|-------------|--------------------|------------|---------|--|--|--|--|
| Confirm<br>Your<br>Entry | Instructions<br>To post your volunteer hours, enter your service information in the Time Sheet box and then click or tap the "Save" button.<br>Time Sheet |            |             |                    |            |         |  |  |  |  |
|                          | Please confirm your entry:                                                                                                    |            |             |                    |            |         |  |  |  |  |
|                          | You served on: Tuesday, January 22, 2019                                                                                                    |            |             |                    |            |         |  |  |  |  |
|                          | From: 1:45 pm until 3:15 pm                                                                                                    |            |             |                    |            |         |  |  |  |  |
|                          | Assignment: Highlights Tours [Docents\Main Museum]                                                                                                    |            |             |                    |            |         |  |  |  |  |
|                          | Hours: 1.50                                                                                                    |            |             |                    |            |         |  |  |  |  |
|                          | Docents: Number of<br>Persons in Tour: 8                                                                                                    |            |             |                    |            |         |  |  |  |  |
|                          | Is this                                                                                                    | correct?   |             |                    |            |         |  |  |  |  |
|                          | Yes Click Yes to save this entry                                                                                                    |            |             |                    |            |         |  |  |  |  |
|                          | NO Click No if you want to make a change                                                                                                    |            |             |                    |            |         |  |  |  |  |

# That's it Your Hours Have Been Logged Volunteer information for Daniel Hogan (Docent) Home My Profile My Schedule My Service History Time Sheet Account Instructions To post your volunteer hours, enter your service information in the Time Sheet box and then click or tap the "Save" button. Posted Thank you for volunteering! Your service entry has been recorded. If you need to make another entry now, click "Another."

#### Your recent service entries:

| Date       | Assignment                                                      | Hours | Docents: Number of Persons in Tour |  |
|------------|-----------------------------------------------------------------|-------|------------------------------------|--|
| 01-22-2019 | Highlights Tours<br>[Docents\Main Museum]                       | 1.50  | 8                                  |  |
| 12-31-2018 | Docent Meetings (travel time added)<br>[Docents\Any location]   | 1.00  | 0                                  |  |
| 12-31-2018 | Docent Enrichment (travel time added)<br>[Docents\Any location] | 1.00  | 0                                  |  |
| 12-20-2018 | Unsettled Tours<br>[Docents\Main Museum]                        | 1.00  | 0                                  |  |
| 12-20-2018 | Unsettled Tours<br>[Docents\Main Museum]                        | 1.00  | 0                                  |  |

For your complete service history select the "My Service History" tab.

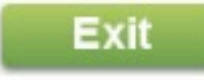

To see your travel time (automatically added) Go to 'My Service History'

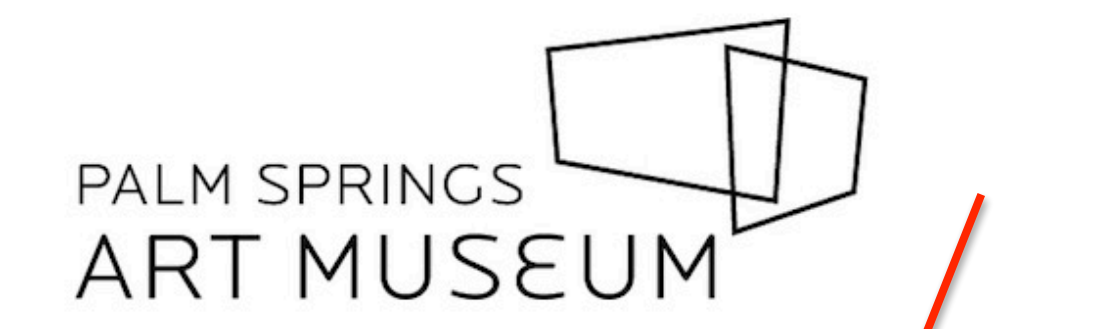

Palm Springs Art Museum Volunteer

| Volunteer information for | <b>Daniel Ho</b> | gan (D | cent |
|---------------------------|------------------|--------|------|
|---------------------------|------------------|--------|------|

| Home | My Profile | My Schedule | My Service History | Time Sheet | Account |
|------|------------|-------------|--------------------|------------|---------|
|------|------------|-------------|--------------------|------------|---------|

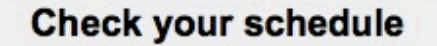

Post your hours

Sign-up

Text message opt-in

#### News

Welcome to VIC ... the Palm Springs Art Museum Volunteer Tracking System. This new system gives you an easy way to keep-in-touch with the volunteer program. You can check your schedule, post your volunteer hours, receive messages, and much more ... anytime, and from any device.

Watch this space for more volunteer news!

#### Your Assignments

Docent Enrichment (travel time added) [Docents\Any location] Docent Meetings (travel time added) [Docents\Any location] Highlights Tours [Docents\Main Museum] Kaptur Tours [Docents\A+D Center] Lines in the Sand Tours [Docents\Main Museum] Requested Tours [Docents\Main Museum]

Exit

To see your travel time (automatically added) Go to 'My Service History'

#### Volunteer information for Daniel Hogan (Docent)

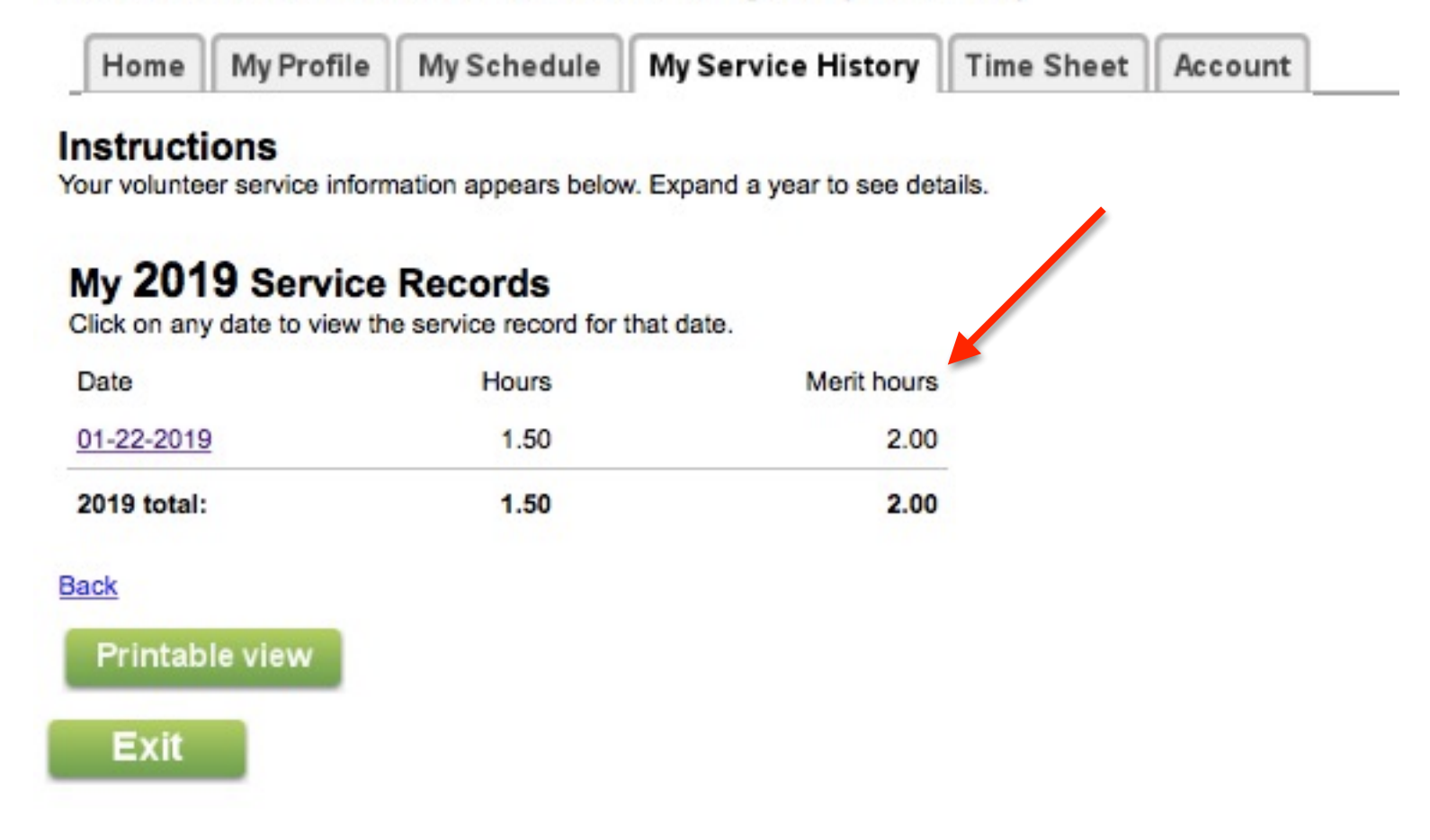

# SELF-SCHEDULING

Main Menu - Sign-up

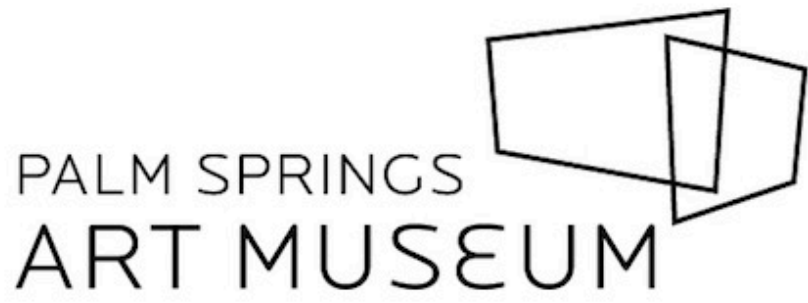

Palm Springs Art Museum Volunteer

| Home My Profile My Sch | My Service History Time Sheet Account                                                                                                    |
|------------------------|----------------------------------------------------------------------------------------------------|
| Check your schedule    | News<br>Welcome to VIC the Palm Springs Art Museum Volunteer Tracking System. This new system gives you an easy way to keep-in-touch with the volunteer                     |
| Post your hours        | program. You can check your schedule, post your volunteer hours, receive messages, and much more anytime, and from any device.<br>Watch this space for more volunteer news! |
| Sign-up                | Your Assignments                                                                                                    |
| Text message opt-in    | Docent Enrichment (travel time added) [Docents\Any location]<br>Docent Meetings (travel time added) [Docents\Any location]<br>Highlights Tours [Docents\Main Museum]        |
|                        | Kaptur Tours [Docents\A+D Center]                                                                                                    |
|                        | Lines in the Sand Tours [Docents\Main Museum]                                                                                                    |
|                        | Requested Tours [Docents\Main Museum]                                                                                                    |

#### **IMPORTANT TIP:**

#### Make sure you are looking at the correct month

| lome            | My Profile          | My Schedule          | My Service History    | Time Sheet Account   |                        |                   |            |
|-----------------|---------------------|----------------------|-----------------------|----------------------|------------------------|-------------------|------------|
| ruction he next | ons<br>and previous | options to move to a | different date range. |                      |                        |                   |            |
| HELP            | Sig                 | n-Up!                |                       |                      |                        |                   |            |
|                 | We ne               | ed volunteers<br>up. | s on days that have   | the 'Help wanted' sy | nbol. Click any of the | ese days to learn | more or to |
|                 | Show of             | penings in All my a  | assignments           |                      |                        |                   | ÷)         |
| ev m            | nonth I             | Next month           | February 2019         | )                    |                        |                   |            |
| nday            |                     | Monday               | Tuesday               | Wednesday            | Thursday               | Friday            | Saturday   |
|                 |                     |                      |                       |                      |                        | 1                 | ELP 2 H    |
|                 | HELP                | 4                    | 5                     | 6                    | 7                      | 8                 | 9          |
| 56              |                     | 11                   | 12 HEL                | 13                   | 14                     | 15                | ELP 16     |
|                 | HELP                | 18                   | 19 HEL                | 20                   | 21 HELF                | 22                | ELP 23     |
|                 | HELP                | 25                   | 26 HEL                | 27                   | 28                     |                   |            |
|                 |                     |                      |                       |                      |                        |                   |            |
| ev m            | onth                | lext month           |                       |                      |                        |                   |            |
|                 |                     |                      |                       |                      |                        |                   |            |

#### Change 'All My Assignments' to a Specific Assignment or Tour

#### Volunteer information for Daniel Hogan (Docent)

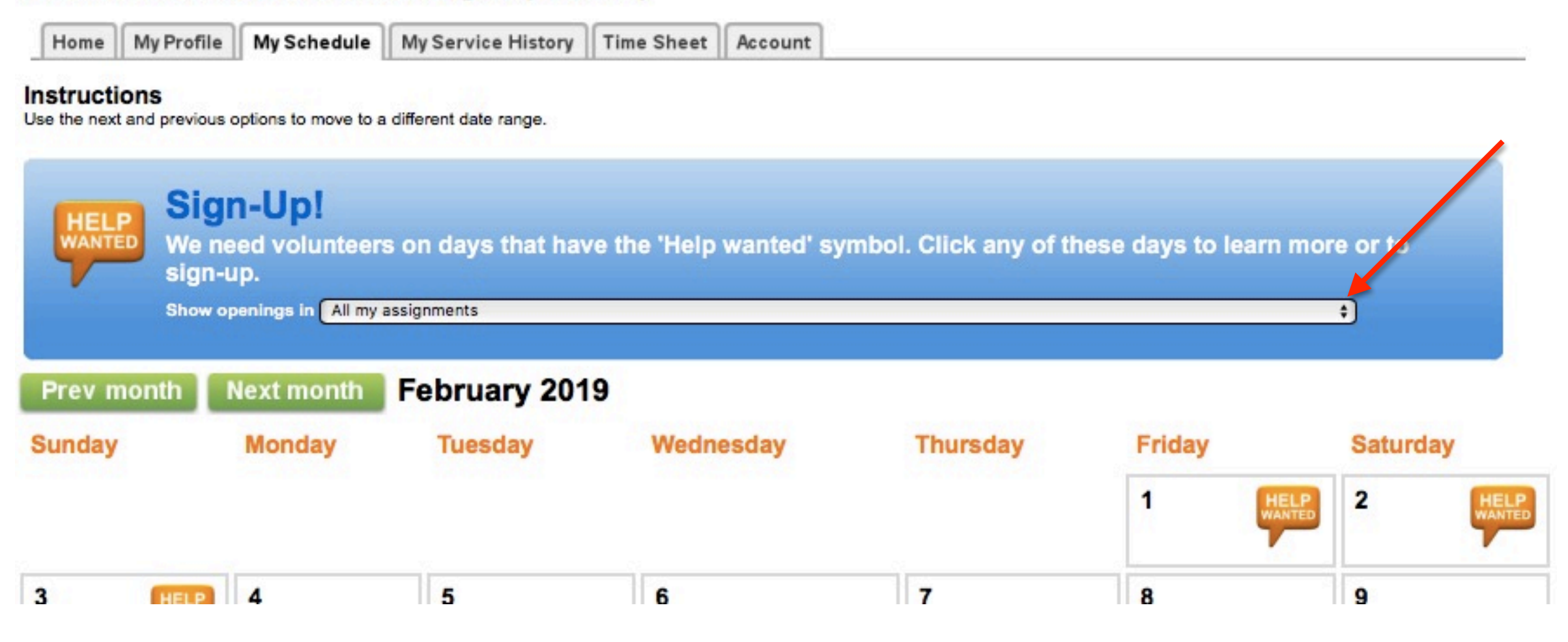

'All My Assignments' changes to 'Highlights Tour' NOTE: Be sure you are looking at the correct month

#### Volunteer information for Daniel Hogan (Docent)

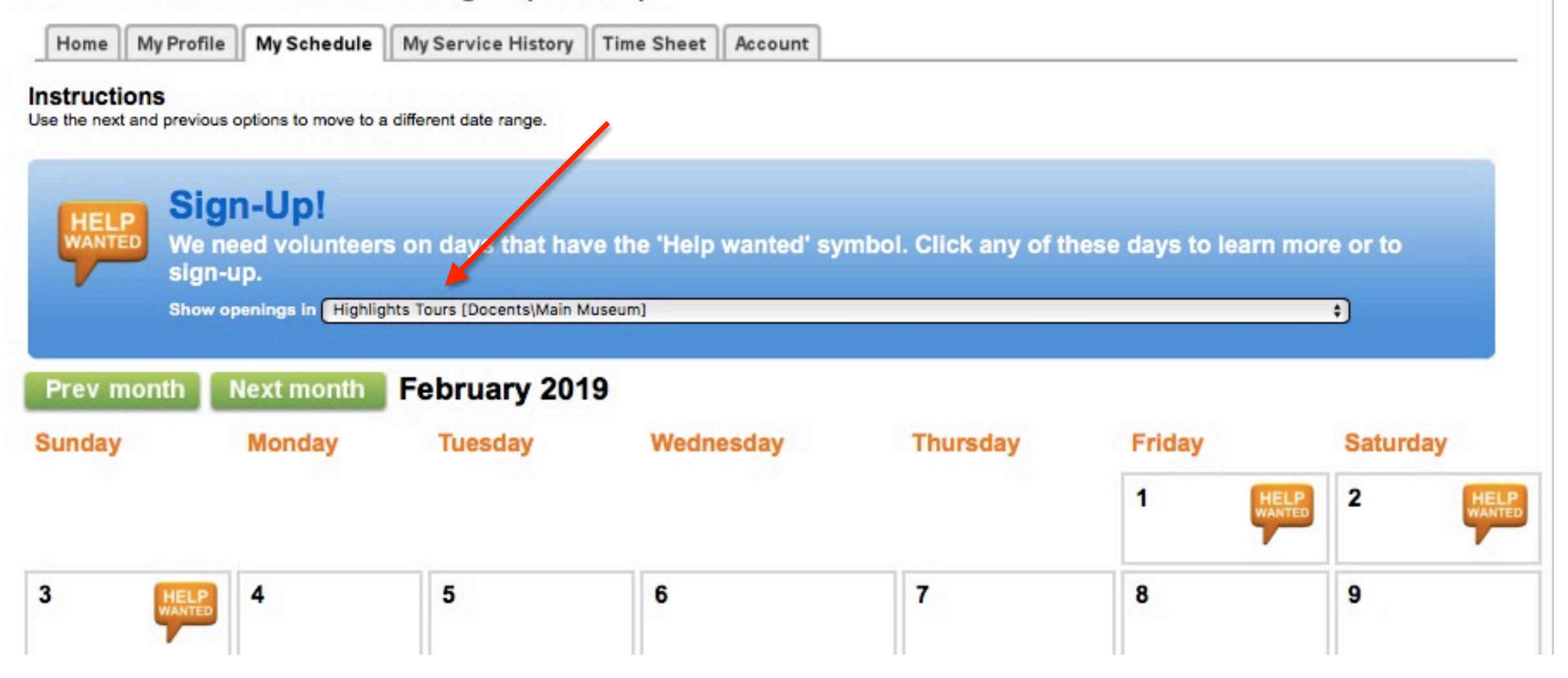

#### Click on a 'Help Wanted' bubble No 'Help Wanted' bubble means all tours already assigned

| onic             | My Profile            | My Schedule          | My Service History         | Time Sheet   | Account     |                       |             |           |         |      |
|------------------|-----------------------|----------------------|----------------------------|--------------|-------------|-----------------------|-------------|-----------|---------|------|
| ructi<br>le next | ons<br>and previous o | options to move to a | a different date range.    |              |             |                       |             |           |         |      |
|                  | Siar                  | n-Up!                |                            |              |             |                       |             |           |         |      |
|                  | D We ne<br>sign-u     | ed volunteer<br>ip.  | s on days that hav         | ve the 'Help | wanted' syn | nbol. Click any of th | ese days to | learn mor | e or to |      |
|                  | Show op               | enings in Highlig    | ghts Tours (Docents\Main N | (useum)      |             |                       |             |           | ÷       |      |
| ev p             | onth L                | lext month           | February 201               | 9            |             |                       |             |           |         |      |
| inday            |                       | Monday               | Tuesday                    | Wedn         | esday       | Thursday              | Friday      |           | Saturda |      |
|                  |                       |                      |                            |              |             |                       | 1           | HELP      | 2       | HELP |
|                  | HELP                  | 4                    | 5                          | 6            |             | 7                     | 8           |           | 9       |      |
|                  |                       | 11                   | 12                         | 13           |             | 14                    | 15          | HELP      | 16      |      |
|                  | HELP                  | 18                   | 19                         | 20           |             | 21 HEL                | 22          | HELP      | 23      |      |
| 7                |                       |                      |                            |              |             |                       |             |           |         |      |

Double check you are picking the correct assignment area Double check your time slot and click on 'Schedule Me'

#### Volunteer information for Daniel Hogan (Docent)

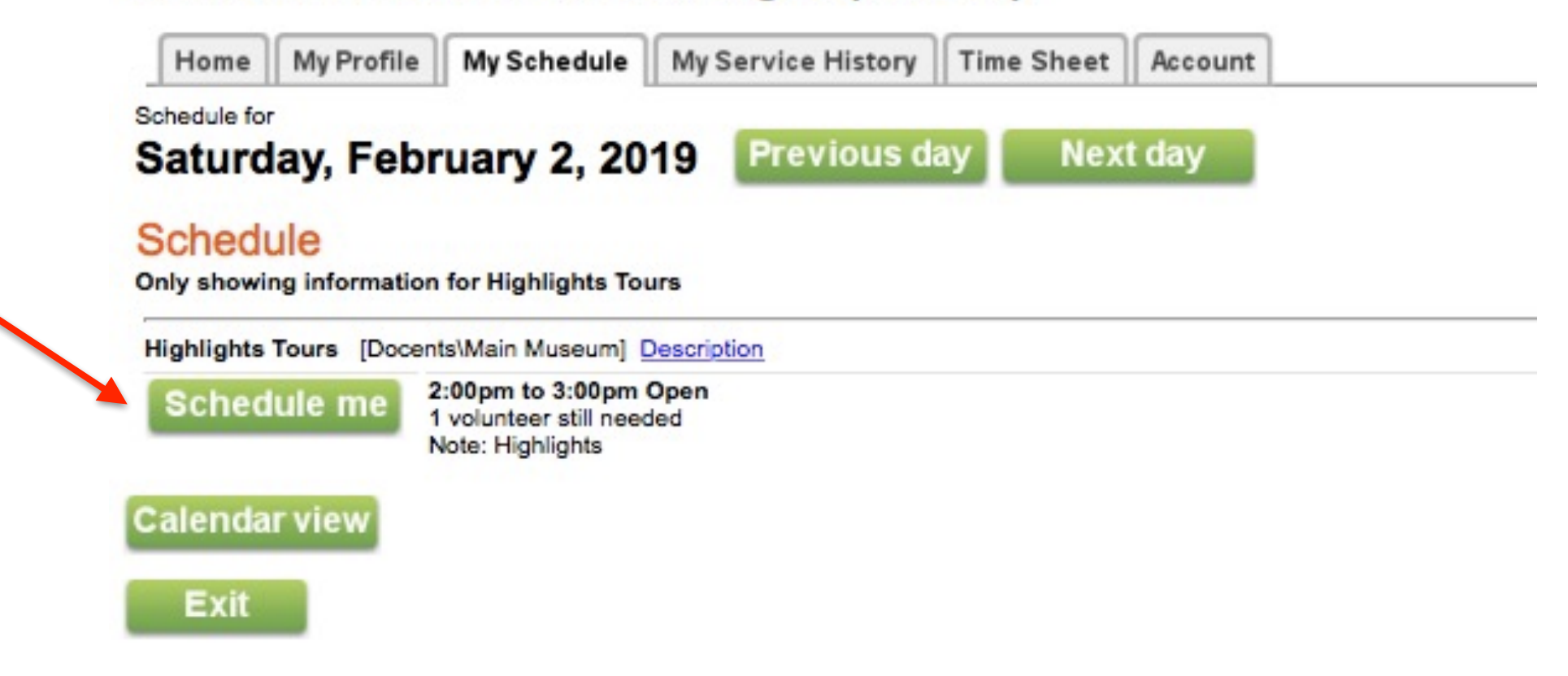

Confirm everything and click 'Yes'

#### Volunteer information for Daniel Hogan (Docent)

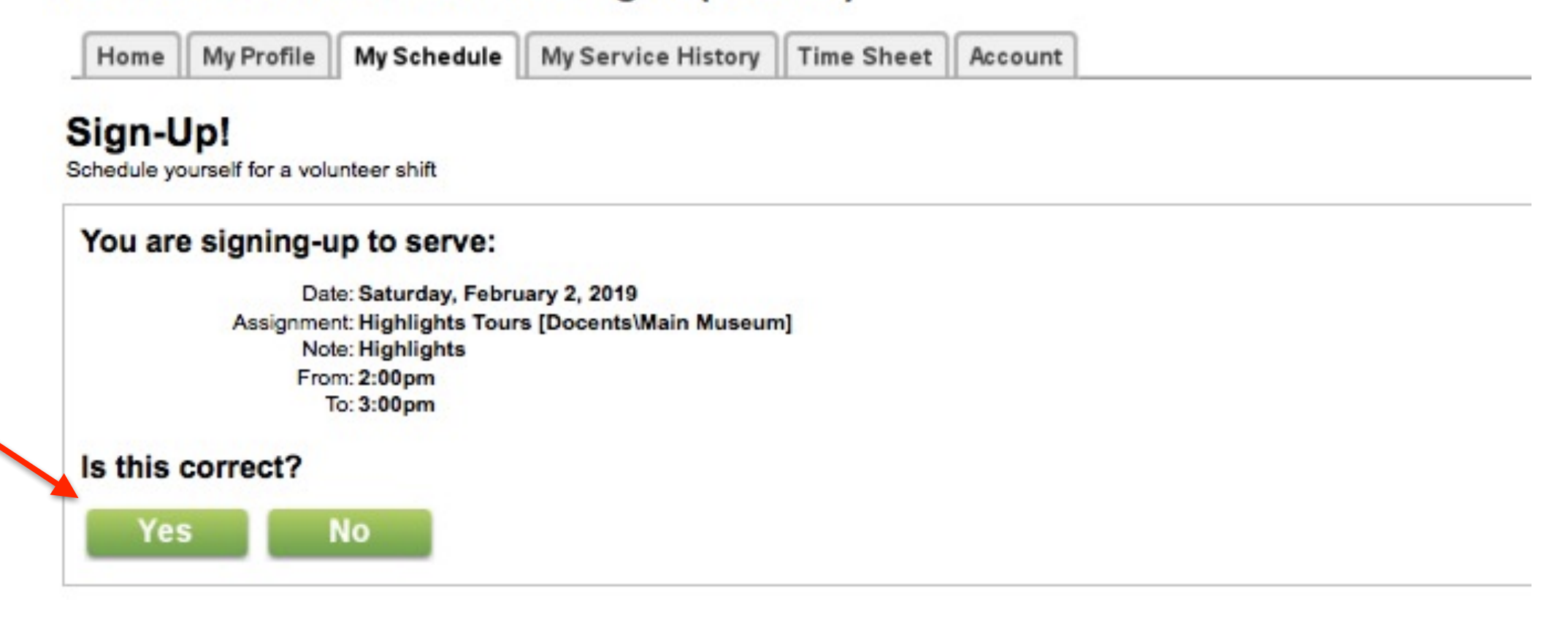

That's it! You're scheduled!

Volunteer information for Daniel Hogan (Docent) My Schedule My Service History Time Sheet Home My Profile Account Sign-Up! Schedule yourself for a volunteer shift Thank you! You are signed-up to serve: Date: Saturday, February 2, 2019 Assignment: Highlights Tours [Docents\Main Museum] Note: Highlights From: 2:00pm To: 3:00pm Continue

#### Check the calendar and confirm you are scheduled.

Volunteer information for Daniel Hogan (Docent)

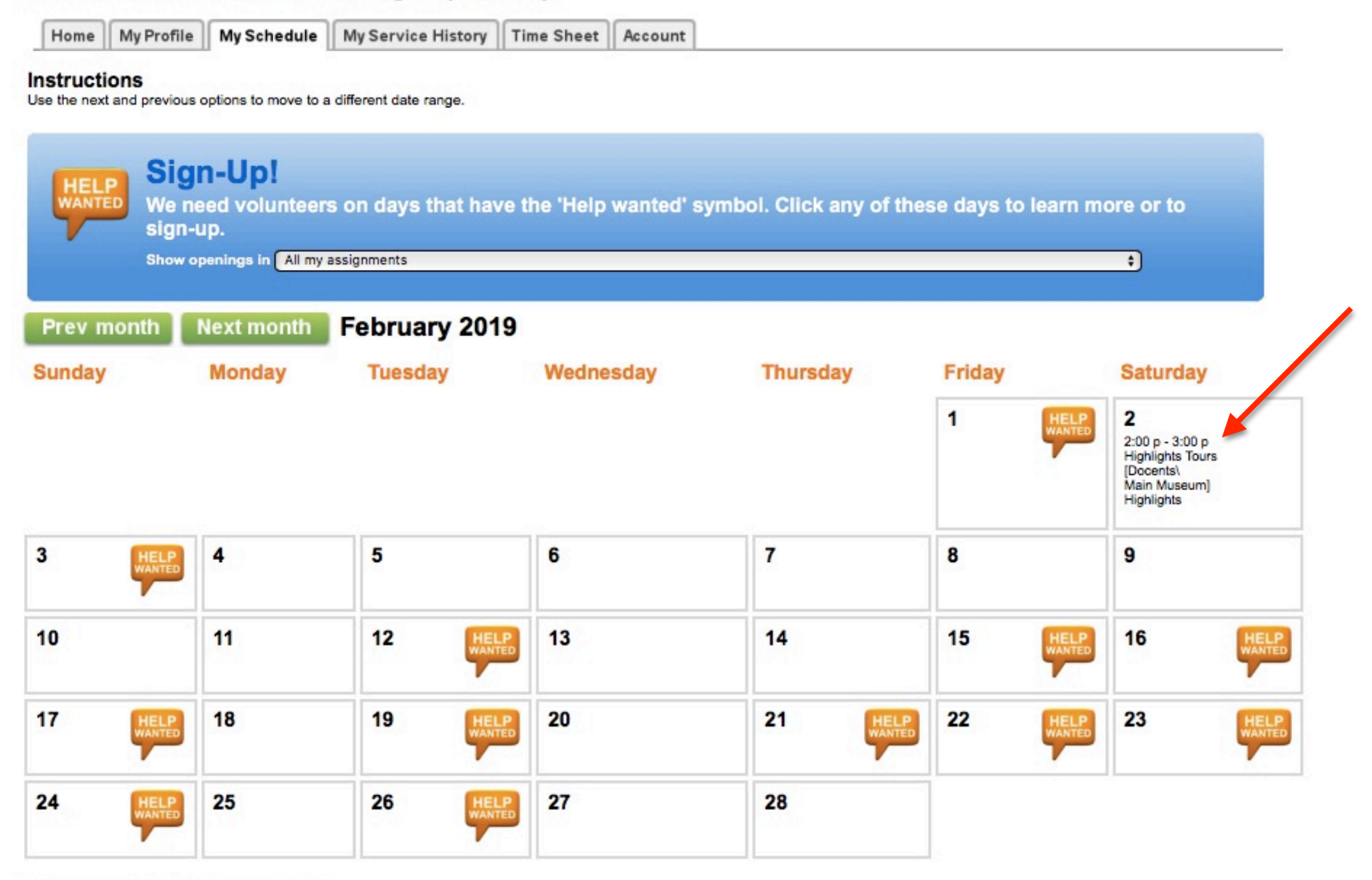

#### Palm Springs Art Museum Volunteer Hours Tracking System & Self-Scheduling Check the calendar to see who else is scheduled Just click on any date

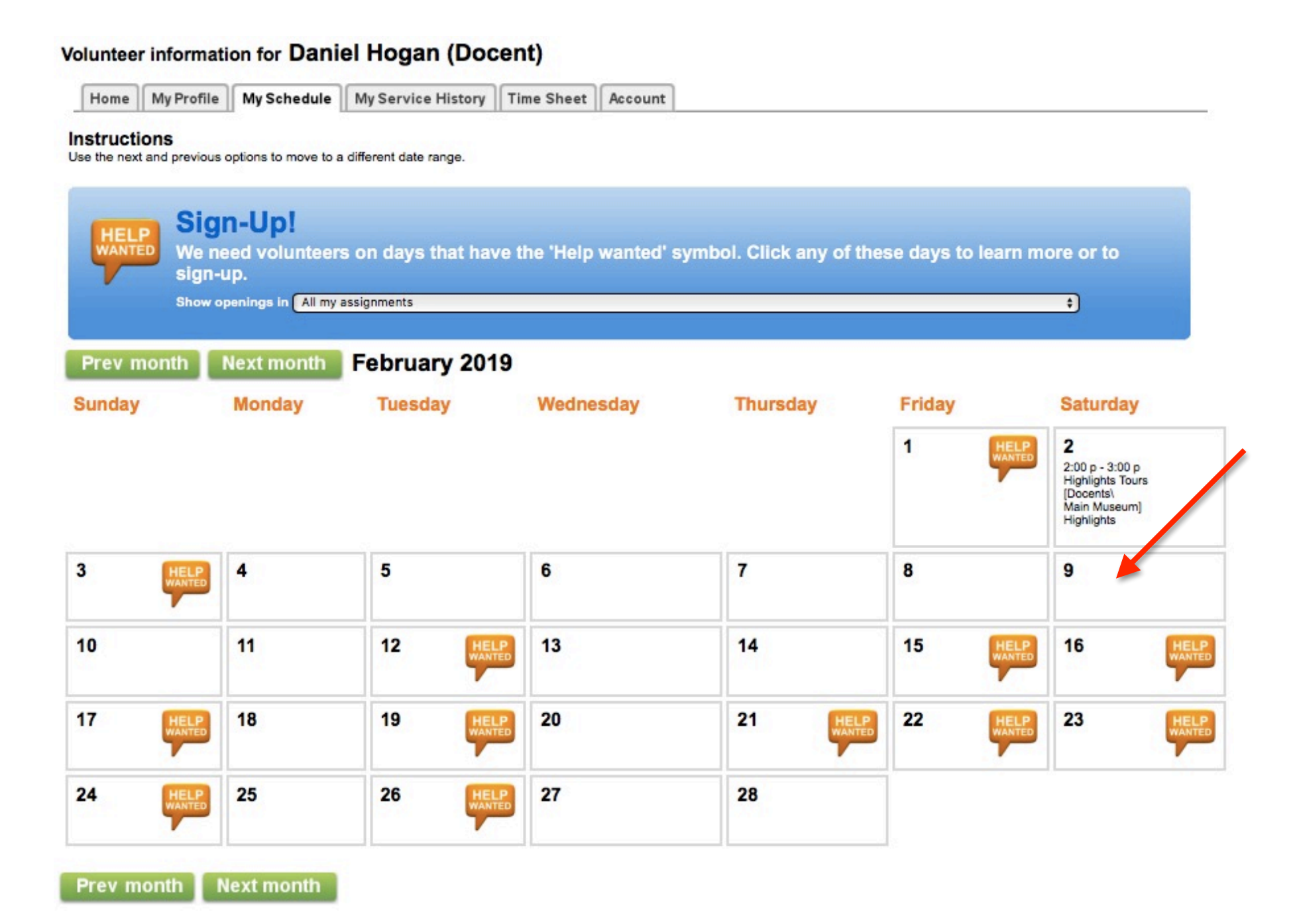

## Palm Springs Art Museum Volunteer Hours Tracking System & Self-Scheduling Check the calendar to see who else is scheduled

Just click on any date

#### Volunteer information for Daniel Hogan (Docent)

Ехп

| Home My Profil         | e My Schedule        | My Service History           | Time Sheet    | Account |  |
|------------------------|----------------------|------------------------------|---------------|---------|--|
| _<br>Schedule for      |                      |                              |               |         |  |
| Saturday, Fel          | oruary 9, 201        | 9 Previous da                | y Next        | day     |  |
| Schedule               |                      |                              |               |         |  |
| Highlights Tours [Doc  | ents\Main Museum] De | escription                   |               |         |  |
|                        | 2:00pm to 3:00pm Pe  | eterson, Ralph Note: Highlig | phts          |         |  |
| Lines in the Sand Tour | s [Docents\Main Muse | um] Description              |               |         |  |
|                        | 11:00am to 12:00pm   | Matza, Rochelle Note: Line   | s in the Sand |         |  |
| Calendar view          |                      |                              |               |         |  |
|                        |                      |                              |               |         |  |

To Remove Yourself from the Schedule:

1) Use VIC to remove yourself from the tour

2) Notify your team captain

#### To cancel, click on the date you are scheduled

Volunteer information for Daniel Hogan (Docent)

| e next and pre- | vious options to move to | a different date range.           |                     |                         |                       |                                                                                                    |
|-----------------|--------------------------|-----------------------------------|---------------------|-------------------------|-----------------------|----------------------------------------------------------------------------------------------------|
| s               | ian-Up!                  |                                   |                     |                         |                       |                                                                                                    |
| ANTED W         | e need voluntee          | rs on days that have ti           | he 'Help wanted' sy | ymbol. Click any of the | se days to learn      | more or to                                                                                              |
| Sh              | ow openings in All my    | y assignments                     |                     |                         |                       | ÷                                                                                                    |
| av month        | Next month               | Echruary 2010                     |                     |                         |                       |                                                                                                    |
| iday            | Monday                   | Tuesday                           | Wednesday           | Thursday                | Friday                | Saturday                                                                                                |
|                 |                          |                                   |                     |                         | 1 HELP                | 2                                                                                                    |
|                 |                          |                                   |                     |                         | WANTE                 | 2:00 p - 3:00 p<br>Highlights Tours<br>[Docents\<br>Main Museum]<br>Highlights                          |
| HEL             | P 4                      | 5                                 | 6                   | 7                       | 8                     | 2:00 p - 3:00 p<br>Highlights Tours<br>[Docents\<br>Main Museum]<br>Highlights<br>9                     |
| HEL             | <b>4</b>                 | 5<br>12                           | 6<br>13             | 7                       | 8<br>15               | 2:00 p - 3:00 p<br>Highlights Tours<br>[Docents\<br>Main Museum]<br>Highlights<br>9<br>16               |
| HEL             | ₽ 4<br>11<br>₽ 18        | 5<br>12 HELP<br>WANTED<br>19 HELP | 6<br>13<br>20       | 7<br>14<br>21           | 8<br>15<br>22<br>HELP | 2:00 p - 3:00 p<br>Highlights Tours<br>[Docents\<br>Main Museum]<br>Highlights<br>9<br>16<br>HELP<br>23 |

Prev month Next month

To cancel, click on 'Remove me'

| Schedule for       Saturday, February 2, 2019       Previous day       Next day         You are scheduled       2:00pm to 3:00pm       Highlights Tours [Docents\Main Museum]       Description         Remove me       2:00pm to 3:00pm       Highlights Tours [Docents\Main Museum]       Description         Schedule       Highlights       Description       Description |
|----------------------------------------------------------------------------------------------------|
| Saturday, February 2, 2019       Previous day       Next day         You are scheduled       2:00pm to 3:00pm       Highlights Tours [Docents\Main Museum]       Description         Remove me       2:00pm to 3:00pm       Highlights Tours [Docents\Main Museum]       Description         Schedule       Highlights Tours [Docents\Main Museum]       Description          |
| You are scheduled<br>Remove me<br>2:00pm to 3:00pm<br>Highlights Tours [Docents\Main Museum] Description<br>Highlights<br>Schedule<br>Highlights Tours [Docents\Main Museum] Description                                                                                                    |
| Remove me       2:00pm to 3:00pm         Highlights Tours [Docents\Main Museum] Description         Schedule         Highlights Tours [Docents\Main Museum] Description                                                                                                    |
| Schedule Highlights Tours [Docents\Main Museum] Description                                                                                                    |
| Highlights Tours [Docents\Main Museum] Description                                                                                                    |
|                                                                                                    |
| 2:00pm to 3:00pm Hogan (Docent), Daniel Note: Highlights                                                                                                    |
| Lines in the Sand Tours [Docents\Main Museum] Description                                                                                                    |
| 11:00am to 12:00pm Matza, Rochelle Note: Lines in the Sand                                                                                                    |

#### That's it ... you are no longer on the calendar'

| lome             | My Profile             | My Schedule            | My Service History    | Time Sheet Account                                                                                              |                          |                    |          |
|------------------|------------------------|------------------------|-----------------------|----------------------------------------------------------------------------------------------------|--------------------------|--------------------|----------|
| ructi<br>ne next | ons<br>and previous of | options to move to a   | different date range. |                                                                                                    |                          |                    |          |
|                  | Sigi<br>We ne          | n-Up!<br>ed volunteers | s on days that have   | e the 'Help wanted' sy                                                                                          | mbol. Click any of these | e days to learn mo | re or to |
|                  | sign-L                 | ip.                    | reigomente            | a hain dia tamin'ny fisiana amin'ny fisiana amin'ny fisiana amin'ny fisiana amin'ny fisiana amin'ny fisiana ami |                          |                    | ~        |
|                  | Show of                | All my a               | ssignments            |                                                                                                    |                          |                    | Ĵ        |
| ev n             | nonth                  | Next month             | February 2019         | 9                                                                                                    |                          |                    |          |
| nday             | 1                      | Monday                 | Tuesday               | Wednesday                                                                                                    | Thursday                 | Friday             | Saturday |
|                  |                        |                        |                       |                                                                                                    |                          | 1 HELP<br>WANTED   | 2        |
|                  | HELP                   | 4                      | 5                     | 6                                                                                                    | 7                        | 8                  | 9        |
| 8                |                        | 11                     | 12                    | 13                                                                                                    | 14                       | 15 HELP            | 16       |
|                  | HELP                   | 18                     | 19 HEL                | 20                                                                                                    | 21 HELP                  | 22 HELP<br>WANTED  | 23       |
| 2                | HELP                   | 25                     | 26                    | 27                                                                                                    | 28                       |                    |          |
|                  |                        |                        |                       |                                                                                                    | 11                       |                    |          |
|                  |                        | last month             |                       |                                                                                                    |                          |                    |          |

#### **QUESTIONS?**

Send an e-mail to Daniel Hogan, <u>dhogan@psmuseum.org</u>.